# A スカハード ディスク レコーダ ADRー442 NTSC 取扱説明書

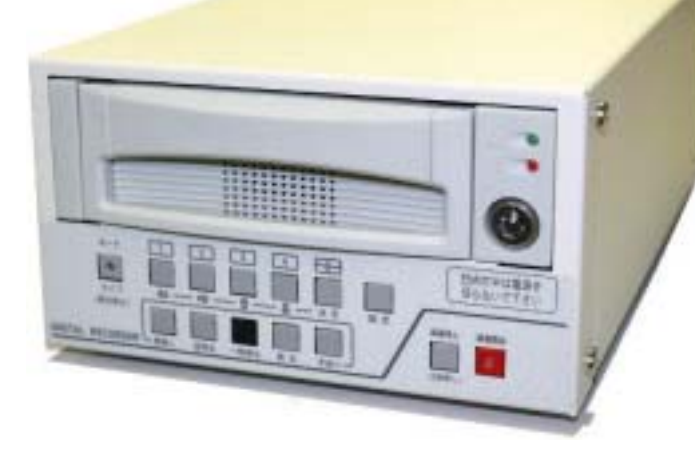

| 準備する               | 6  |
|--------------------|----|
| カメラの映像を見る(ライブ モード) | 12 |
| 録画する               | 16 |
| 再生する(再生モード)        | 22 |
| 設定画面の詳細説明          | 28 |
| ハード ディスクの交換方法      | 39 |
| 製品仕様               | 41 |

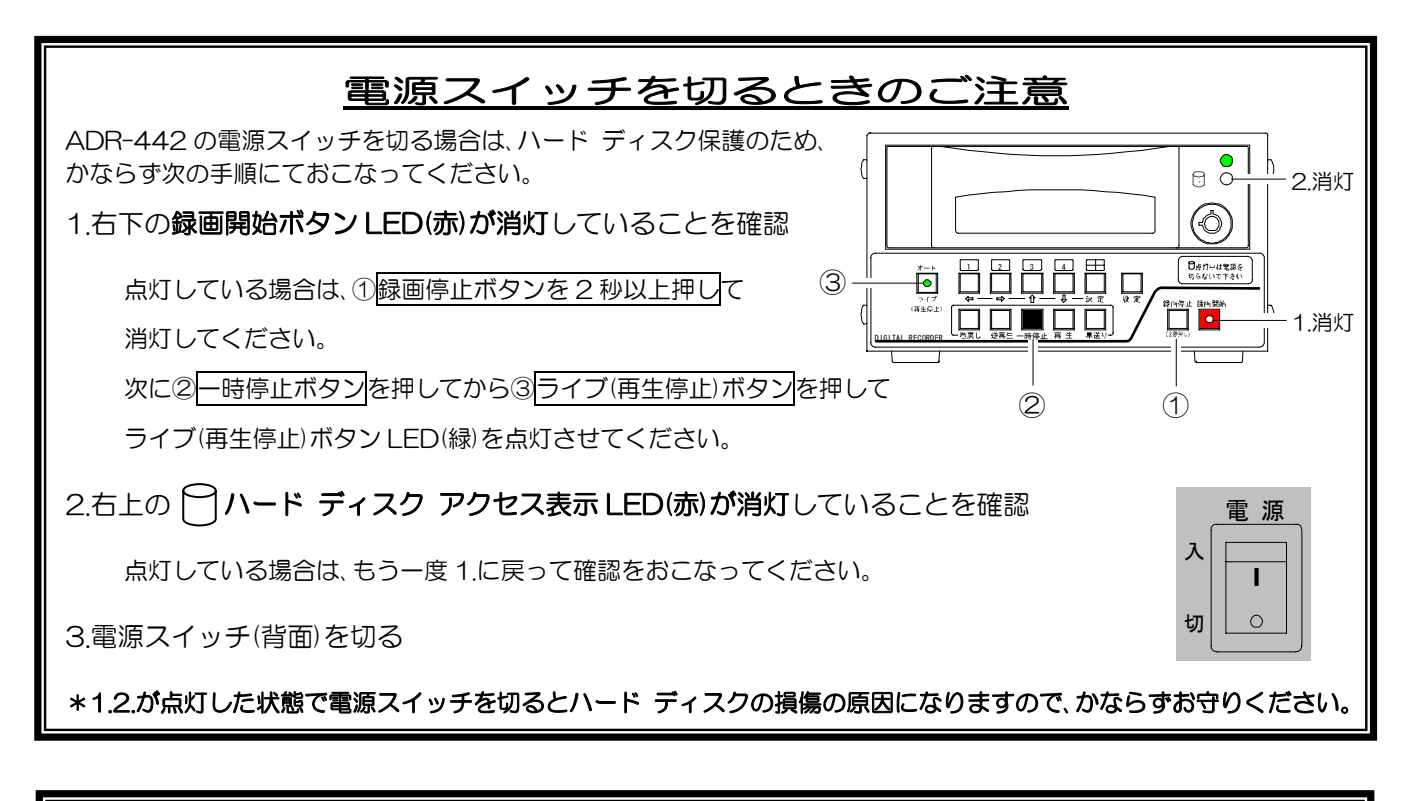

### 1日1回は録画状態をご確認ください

連続して録画をおこなう場合は、1 日 1 回は右上の ○ ハード ディスク アクセス表示 LED(赤)が点滅しており、 録画動作が正しくおこなわれていることをご確認ください。 万が一 LED が点滅していなかったり、モニタ画面上に "ラィトェラー"等のメッセージが表示されている場合は、販売店にご相談ください。

### ごあいさつ

このたびは4入力ハード ディスク レコーダ ADR-442をお買い上げいただき、 まことにありがとうございます。

正しくご使用いただくために、かならずこの取扱説明書をお読みになり、末永くご愛用 くださいますようお願い申し上げます。

お読みになったあとは、後日お役に立つこともありますので、お使いになる方がいつでも 見られるところに、かならず保管してください。

※本取扱説明書記載の内容につきましては、改良その他の理由によりお断りなく変更する場合が ございます。

2005.8.29 現在

### 概要

本機は、4 チャンネル フレーム スイッチャ機能を内蔵したデジタル タイム ラプス 録画装置です。

CCTV カラー カメラ 4 台の映像を自動的に切換え、内蔵のハード ディスクにデジタル録画 することができます。さらに、カメラ映像を単画面,分割画面に表示でき、監視しながら タイムラプス録画をおこなえます。

### 日次

| ADR-442 の特長                                                               | 1              |
|---------------------------------------------------------------------------|----------------|
| 安全上のご注意                                                                   | 2              |
| 各部の名称とはたらき                                                                | 4              |
| ■前面部<br>■背面部<br>■面表示                                                      | 4<br>5<br>_5   |
| 準備する                                                                      | 6              |
| <ul> <li>■注意書きシールの貼り付け</li> <li>■お客さまに準備していただくもの</li> <li>■接続例</li> </ul> | 6<br>6<br>7    |
| ■リモート/アラーム信号入力端子の接続<br>■電源スイッチ 入                                          | 7<br>8         |
| <ul> <li>●工場出荷時設定に戻すには…</li> <li>■電源スイッチ 切</li> </ul>                     | 88             |
| ●レジューム機能について<br>■TV カメラ台数による設定                                            | 8<br>9         |
| ●表示チャンネルの設定                                                               | 9              |
| <ul> <li>● J = P = P = P = P = P = P = P = P = P =</li></ul>              | 10<br>10<br>11 |
| <ul> <li>●日付・時刻の調整</li> <li>●日付・時刻の調整</li> <li>●日付・時刻の表示設定</li> </ul>     | 11<br>11<br>11 |
|                                                                           |                |

| カメラの映像を見る(ライブ モード)                                                                                                    | 12                                                       |
|----------------------------------------------------------------------------------------------------|----------------------------------------------------------|
| <ul> <li>■ライブ モードの確認方法</li> <li>■単画面表示</li> <li>■分割画面表示</li> <li>■自動切換え(オート シーケンス)</li> <li>●自動切換えの設定</li> <li>●特定のチャンネルのスキップ</li> <li>●自動切換え時間の設定</li> <li>■アラーム入力</li> </ul> | 12<br>12<br>12<br>13<br>13<br>13<br>13<br>13<br>13       |
| <ul> <li>⇒ ク ク ムバス</li> <li>■カメラ番号表示</li> <li>●カメラ番号パターン</li> <li>●単画面に表示</li> <li>●分割画面に表示</li> <li>■音声出力</li> <li>■ボタン ロック機能</li> <li>●ロック方法</li> <li>●ロック解除方法</li> </ul>    | 14<br>14<br>14<br>15<br>15<br>15<br>15<br>15<br>15<br>15 |
| 録画する<br>■録画の方法<br>●連続録画<br>■録画中のアラーム<br>●動き検出の設定方法<br>●外部センサの接続方法<br>●アラームの解除方法                                                                                                | 16<br>16<br>17<br>17<br>18<br>19<br>19                   |

| ■ハード ディフク容景と対処方法                                                                                                    | 10                                                                                     |
|----------------------------------------------------------------------------------------------------|----------------------------------------------------------------------------------------|
| ■ハ 「 ) 「 入ノ台重CN処/J仏<br>●ファイル フルとデータ フル                                                                                                    | 19                                                                                     |
| <ul> <li>●クゲイル クルビケ ク クル</li> <li>●空き容量の確認</li> </ul>                                                                                                    | 20                                                                                     |
| ●上こ日至の喧闘<br>●上書き録画の設定                                                                                                    | 20                                                                                     |
| ●上首で転回の設定<br>●ハード ディスク フォーマット                                                                                                    | 21                                                                                     |
| <ul> <li>●パー・ジーバン・ショー・マリー</li> <li>■音声録音について</li> </ul>                                                                                                    | 21                                                                                     |
|                                                                                                    |                                                                                        |
| 再生9る(再生モート)                                                                                                    | 22                                                                                     |
| ■再生方法の種類と確認方法                                                                                                    | _22                                                                                    |
| ■ダイレクト再生                                                                                                    | _22                                                                                    |
| ■日時検索再生                                                                                                    | _22                                                                                    |
| ■履歴検索再生                                                                                                    | _23                                                                                    |
| ■アラーム オート検索                                                                                                    | _24                                                                                    |
| ■再生モード時の各種操作                                                                                                    | _25                                                                                    |
| ●再生動作の種類                                                                                                    | 25                                                                                     |
| <ul> <li>●ボタン機能一覧表</li> </ul>                                                                                                    | 25                                                                                     |
| ●再生チャンネルの切換え方法                                                                                                    | 26                                                                                     |
| ●再生モードからライブ モードへの戻りかた                                                                                                    | 26                                                                                     |
|                                                                                                    |                                                                                        |
| ■回時球囲冉生                                                                                                    | _27                                                                                    |
| ■<br>同時球画再生<br>設定画面の詳細説明                                                                                                    | _27<br>_28                                                                             |
| <ul> <li>■同時録画再生</li> <li>設定画面の詳細説明</li> <li>■設定画面の操作方法</li> </ul>                                                                                                    | _27<br>28<br>28                                                                        |
| <ul> <li>■同時録画再生</li> <li>設定画面の詳細説明</li> <li>■設定画面の操作方法</li> <li>■設定画面</li> </ul>                                                                                                    | _27<br>28<br>_28<br>_29                                                                |
| <ul> <li>■ 同時録 画 冉生</li> <li>設定画面の詳細説明</li> <li>■ 設定画面の操作方法</li> <li>■ 設定画面</li> <li>1.検索</li> </ul>                                                                                                    | _27<br>28<br>_28<br>_29<br>_29                                                         |
| <ul> <li>■ 同時録 画 再生</li> <li>設定画面の詳細説明</li> <li>■ 設定画面の操作方法</li> <li>■ 設定画面</li> <li>1.検索</li> <li>1-1.日時検索</li> </ul>                                                                                                    | _27<br>28<br>_28<br>_29<br>_29<br>_29<br>_29                                           |
| <ul> <li>■ 同時録 画 再生</li> <li>設定画面の詳細説明</li> <li>■ 設定画面の操作方法</li> <li>■ 設定画面</li> <li>1.検索</li> <li>1-1.日時検索</li> <li>1-2.アラーム履歴</li> </ul>                                                                                                    | 27<br>28<br>28<br>29<br>29<br>29<br>29<br>29                                           |
| <ul> <li>■回時録画再生</li> <li>設定画面の詳細説明</li> <li>■設定画面の操作方法</li> <li>■設定画面</li> <li>1.検索</li> <li>1-1.日時検索</li> <li>1-2.アラーム履歴</li> <li>1-3.ファイル履歴</li> </ul>                                                                                                    | 27<br>28<br>29<br>29<br>29<br>29<br>29<br>30                                           |
| <ul> <li>■ 同時球圏再生</li> <li>設定画面の詳細説明</li> <li>■ 設定画面の操作方法</li> <li>■ 設定画面</li> <li>1.検索</li> <li>1-1.日時検索</li> <li>1-2.アラーム履歴</li> <li>1-3.ファイル履歴</li> <li>2.日付・時刻</li> </ul>                                                                                                    | 27<br>28<br>29<br>29<br>29<br>29<br>29<br>30<br>31                                     |
| <ul> <li>■ 同時録 画 再生</li> <li>設定画面の詳細説明</li> <li>■ 設定画面の操作方法</li> <li>■ 設定画面</li> <li>1.検索</li> <li>1-1.日時検索</li> <li>1-2.アラーム履歴</li> <li>1-3.ファイル履歴</li> <li>2.日付・時刻</li> <li>2-1.30 秒補正</li> </ul>                                                                              | 27<br>28<br>29<br>29<br>29<br>29<br>29<br>30<br>31<br>31                               |
| <ul> <li>■ 同時録 画用生</li> <li>         設定画面の詳細説明         <ul> <li>■ 設定画面の操作方法</li> <li>■ 設定画面</li> <li>1.検索</li> <li>1-1.日時検索</li> <li>1-2.アラーム履歴</li> <li>1-3.ファイル履歴</li> <li>2.日付・時刻</li> <li>2-1.30 秒補正</li> <li>2-2.日時設定</li> </ul> </li> </ul>                                | 27<br>28<br>29<br>29<br>29<br>29<br>29<br>30<br>31<br>31<br>31                         |
| <ul> <li>■ 同時録画再生</li> <li>設定画面の詳細説明</li> <li>■ 設定画面の操作方法</li> <li>■ 設定画面</li> <li>1.検索</li> <li>1-1.日時検索</li> <li>1-2.アラーム履歴</li> <li>1-3.ファイル履歴</li> <li>2.日付・時刻</li> <li>2-1.30 秒補正</li> <li>2-2.日時設定</li> <li>2-3.表示範囲</li> </ul>                                            | 27<br>28<br>29<br>29<br>29<br>29<br>29<br>30<br>31<br>31<br>31<br>31<br>31             |
| <ul> <li>■ 同時録 画用生</li> <li>設定画面の詳細説明</li> <li>■ 設定画面の操作方法</li> <li>■ 設定画面</li> <li>1.検索</li> <li>1-1.日時検索</li> <li>1-2.アラーム履歴</li> <li>1-2.アラーム履歴</li> <li>2.日付・時刻</li> <li>2.日付・時刻</li> <li>2-1.30 秒補正</li> <li>2-2.日時設定</li> <li>2-3.表示範囲</li> <li>2-4.単画面に表示</li> </ul>      | 27<br>28<br>29<br>29<br>29<br>29<br>30<br>31<br>31<br>31<br>31<br>31<br>31             |
| <ul> <li>■ 同時録 画用生</li> <li>● 設定画面の詳細説明</li> <li>■ 設定画面の操作方法</li> <li>■ 設定画面</li> <li>1.検索</li> <li>1-1.日時検索</li> <li>1-2.アラーム履歴</li> <li>1-2.アラーム履歴</li> <li>2.日付・時刻</li> <li>2-1.30秒補正</li> <li>2-2.日時設定</li> <li>2-3.表示範囲</li> <li>2-4.単画面に表示</li> <li>2-5.分割画面に表示</li> </ul> | 27<br>28<br>29<br>29<br>29<br>29<br>30<br>31<br>31<br>31<br>31<br>31<br>31<br>31<br>31 |

 3-1.CH.01
 32

 3-2.CH.02
 32

3-3.CH.03\_\_\_\_\_32

 3-4.CH.04
 32

 3-5.自動切換え時間
 32

 3-6.カメラ番号
 32

 3-7.単画面に表示
 33

3-8.分割画面に表示\_\_\_\_\_33

| 4.録画                | _34               |
|---------------------|-------------------|
| 4-1.CH.01           | _34               |
| 4-2.CH.02           | _34               |
| 4-3.CH.03           | _34               |
| 4-4.CH.04           | _34               |
| 4-5.画質              | _34               |
| 4-6.録画枚数            | _34               |
| 4-7.上書き             | _34               |
| 4-8.区切り             | _35               |
| 5.アフーム              | _35               |
| 5-1.人力接点            | _35               |
| 5-2.保持時間            | 35                |
| 5-3.解际後動作           |                   |
|                     | _36               |
| 6-1.CH.U1           | 30                |
| 6-2.UH.UZ           | 30                |
| 6-3.CH.U3           | 30                |
| 0-4.UN.U4<br>フスの地   | <u>_</u> 30<br>26 |
| 7_1 炭之公             | 26                |
| 7-7.9 分割モード         | 27                |
| 7-3 HDD 建量          | 37                |
| 7-4ファイル数            | 37                |
| 7-5アラーハ数            | 37                |
| 7-6使用日数             | 37                |
| 7-7 停雷回数            | 37                |
| 7-8.ハード ディスク フォーマット | 37                |
| メッセージー覧表            | 38                |
|                     |                   |
| ハード ディスクの交換方法       | 39                |
| ■空き容量の確認            | _39               |
| ■交換方法               | _39               |
| ■ハード ディスクの録画時間の目安   | _40               |
| 製品仕様                | 41                |
| 故障かなと思う前に…          | 42                |
| 品質保証規定              | 42                |
| おことわり               | 43                |
|                     |                   |
| 索引                  | 44                |

## ADR-442の特長

| 特    長                                                                                                    | 参照ページ            |
|----------------------------------------------------------------------------------------------------|------------------|
| 設置や設定が簡単<br>底面は B5 サイズで録画機能とフレーム スイッチャ<br>機能が内蔵されています。<br>省スペースで、設置や設定が簡単におこなえます。                                                                  | 7ページ             |
| 日本語の本体表記と設定画面<br>フロント ボタンおよび背面接続部表記のほとんどが日<br>本語です。操作の間違いが少ないよう、ボタンの色も工<br>夫されています。<br>設定画面や操作中のメッセージもほとんどが日本語で<br>表記されていますので、操作方法が感覚的に理解できま<br>す。 | 4 ページ<br>28 ページ  |
| 高速検索<br>再生したい映像を日時入力・アラーム履歴・録画ファイル履歴などにより、高速で<br>簡単に検索できます。                                                                                        | 22 ページ<br>24 ページ |
| <b>ハード ディスク脱着機能</b><br>ハード ディスク ユニットを簡単に脱着できますので、保存や故障の際の交換な<br>どが簡単にできます。                                                                         | 39 ページ           |
| 音声出力録音機能<br>ライブ モードの音声を出力することができます。また録音できますので、映像と<br>音声により確認することができます。                                                                             | 15 ページ<br>21 ページ |
| <b>ハード ディスク残量表示機能</b><br>ハード ディスクの空き容量を%表示したり、記録されているファイル数を表示<br>したりします。                                                                           | 20ページ            |
| 同時録回再生機能<br>録画中に録画中のファイルまたは他ファイルの再生をおこなえます。                                                                                                    | 27 ページ           |
| <b>フレーム スイッチャ録画機能</b><br>1~4カメラ入力の映像を順次切換え録画し、録画された映像を単画面および<br>4分割画面に再生表示できます。特定のカメラ入力を OFF することもできます。                                            | 34 ページ           |
| モニタ映像の自動切換え(オート シーケンス)機能<br>1~4 カメラ入力のライブ映像を、自動的に切換え表示することができます。                                                                                   | 13ページ            |
| カメラ番号表示機能<br>ライブ モードおよび再生モード時の単画面や分割画面に、各カメラ入力の番号<br>を表示/非表示できます。                                                                                  | 14 ページ           |
| 日付·時計表示機能<br>ライブ モードおよび再生モード時の単画面や分割画面に、年,月,日,時,分,秒の日<br>時を表示/非表示できます。                                                                             | 11 ページ           |
| <b>動き検出機能</b><br>各カメラ入力に動き検出機能を内蔵していますので、特定の変化があったときに<br>アラームを入力することができます。                                                                         | 18ページ            |
| <b>外部センサ入力機能</b><br>信号入力端子を備えておりますので、センサなどを接続してアラーム入力した<br>り、リモート操作をおこなうことができます。                                                                   | 19ページ            |
| ボタン ロック機能<br>ライブ モード時の前面ボタン操作およびレコーダ操作をロックできます。                                                                                                    | 15ページ            |
| レジューム機能<br>電源を切ったときの表示チャンネルおよび設定を記憶し、次回の電源立上げ時、<br>同じチャンネル表示および動作をおこないます。(ライブ モードに限ります)                                                            | 8ページ             |

安全上のご注意 感電や火災を防ぐためにかならずお守りください

本製品は電気用品安全法に基づき製造されております。

安全に正しくお使いいただくために、この「安全上のご注意」をよくお読みください。

### ■絵表示について

この取扱説明書では、製品を安全に正しくお使いいた だき、あなたや他の人々への危害や財産への損害を未 然に防止するために、いろいろな絵表示をしています。 その表示と意味は次のようになっています。 内容をよく理解してから本文をお読みください。

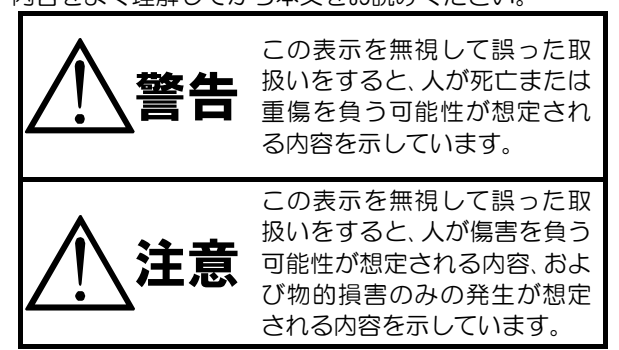

■絵表示の例

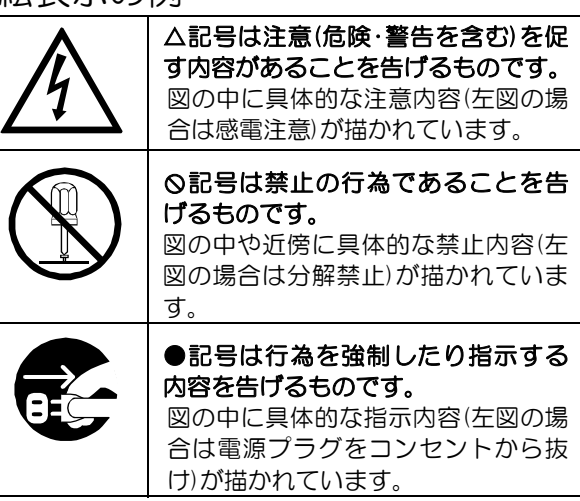

| ▲ 警告                                                                                                    |
|----------------------------------------------------------------------------------------------------|
| <ul> <li>●本機のケース・裏パネル等をはずさない!</li> <li>内部には高圧の部分があり、感電の原因となります。</li> <li>・改造などは絶対におこなわないでください。</li> <li>・内部の点検・整備・修理は販売店にご依頼ください。</li> </ul>                                                                                    |
| <ul> <li>●本機を濡らさない!</li> <li>火災・感電の原因となります。</li> <li>・雨天・降雪中・海岸・水辺での使用は特にご注意ください。</li> <li>・風呂・シャワー室などの水場では使用しないでください。</li> <li>・本機の上に水などの入った容器を置かないでください。</li> <li>・万一水などが中に入ったときには、すぐに電源プラグをコンセントから抜いて販売店にご相談ください。</li> </ul> |
| ●本機の開口部から金属物や燃えやすいものなどの異物を差し込まない!<br>万一異物が入ったときには、すぐに電源プラグをコンセントから抜いて販売店にご相談くだ<br>さい。<br>そのままで使用すると火災・感電の原因となります。                                                                                                    |
| ●ぬれた手で電源プラグを抜き差ししない!<br>感電の原因となることがあります。                                                                                                    |
| ●電源プラグやコンセントにほこりなどを付着させない!<br>ほこりによりショートや発熱が起こって火災の原因となります。湿度の高い部屋、結露しやすいところ、台所やほこりがたまりやすい場所のコンセントを使っている場合は、特に注意してください。                                                                                                    |
| ●電源プラグを抜くときは、電源コードを引っ張らない!<br>コードが傷つき火災・感電の原因となることがあります。かならずプラグを持って抜いてください。<br>=□                                                                                                    |
| ●雷が鳴り出したら使わない!<br>電源プラグや接続ケーブルには絶対に触れないでください。感電の原因となります。                                                                                                    |
| ●アース線を接地する<br>感電を避けるためにかならず接地をしてください。アース線は絶対にガス管に接続しないでください。<br>い。<br>爆発や火災の原因となります。                                                                                                    |

安全上のご注意 感電や火災を防ぐためにかならずお守りください

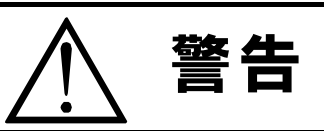

●電源電圧 100~120V 以外の電圧で使用しない! 火災・感電の原因となります。

 ●煙が出ている、変なにおいや音がするなどの異常状態の場合は、すぐに電源スイッチを切り、 電源プラグを抜く!
 そのままで使用すると火災・感電の原因となります。煙が出なくなるのを確認して、販売店に 修理をご依頼ください。お客様による修理は危険ですから絶対におやめください。
 ●本機が故障した場合、落としたりケースが破損した場合は、電源スイッチを切り、電源プラグ を抜く!
 そのままで使用すると火災・感電の原因となります。販売店に修理をご依頼ください。

●移動させる場合は、かならず電源スイッチを切り、プラグを抜き、機器間の接続ケーブルをは ずす!

コードが傷つき火災・感電の原因となることがあります。

●長期間使用しないときは、安全のためかならず電源プラグをコンセントから抜く! 火災の原因となることがあります。

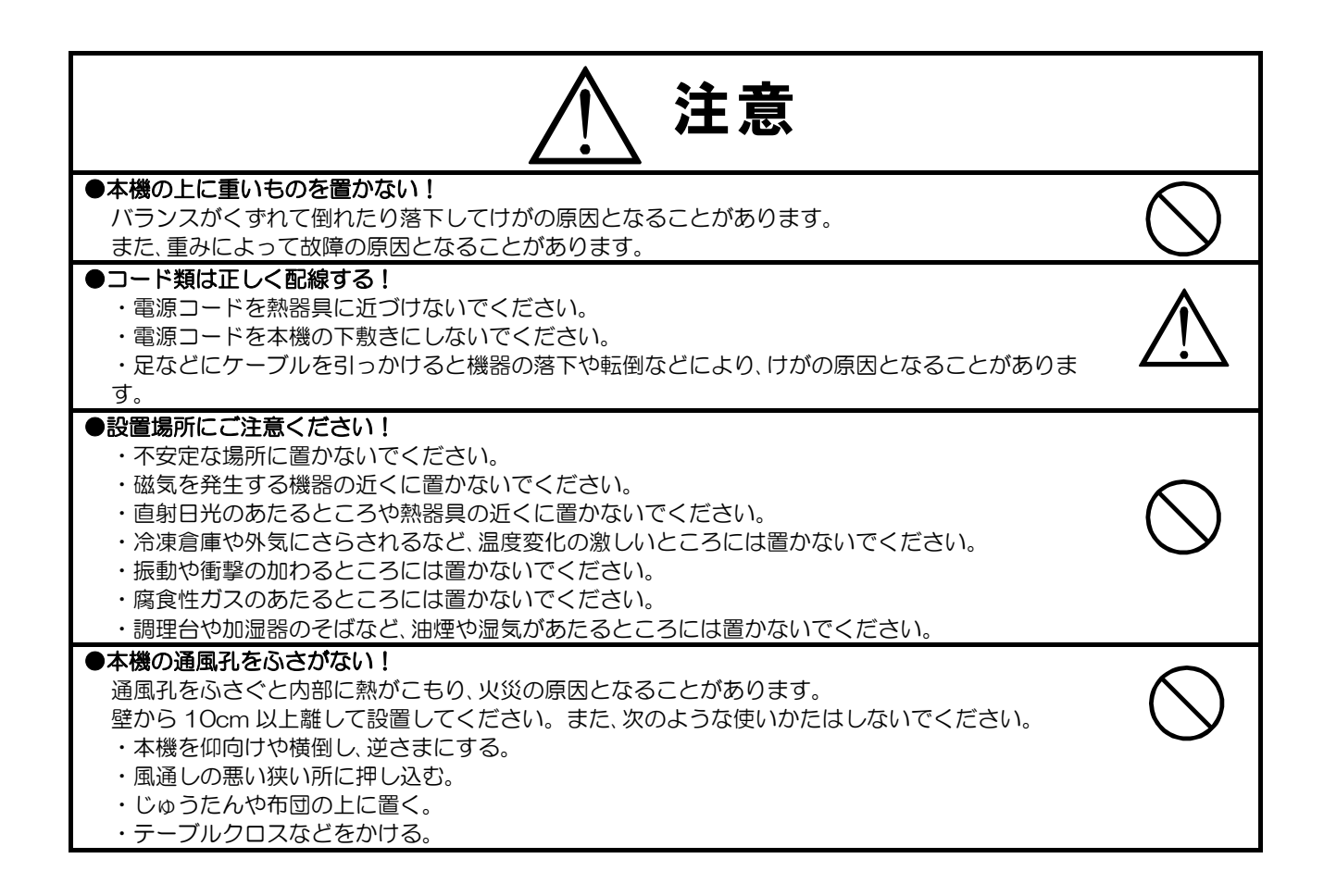

安全上のご注意 感電や火災を防ぐためにかならずお守りください

### ■定期点検とお手入れについて

※お手入れの際は安全のため、電源スイッチを切り、電源コードのプラグを抜いてからおこなってください。

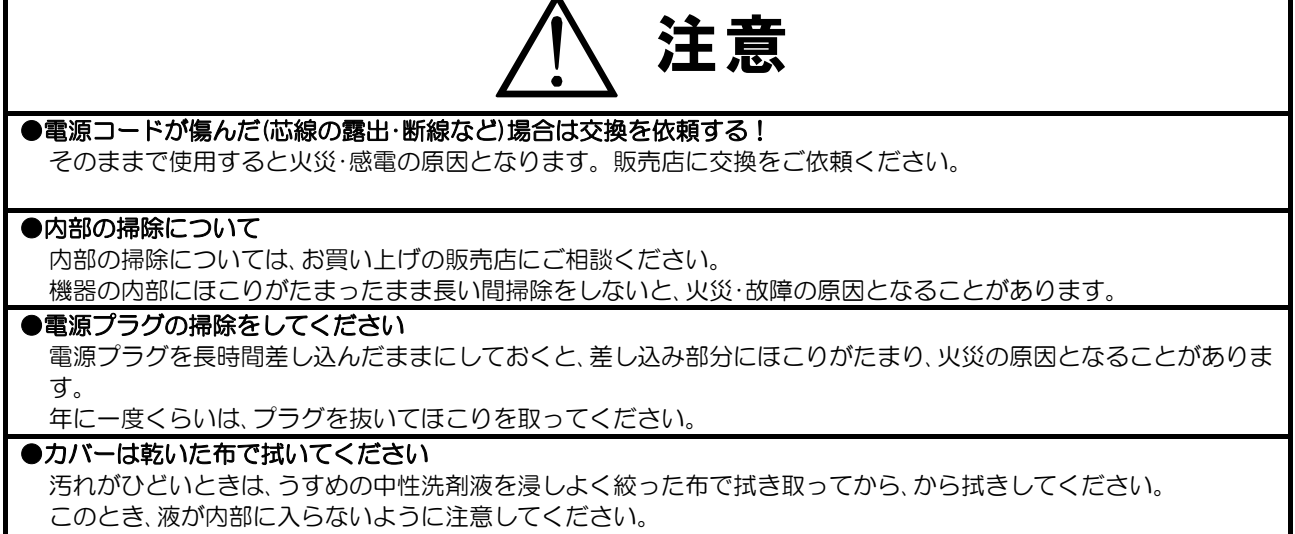

ベンジン、シンナー、アルコールなどの液体クリーナーやスプレー式クリーナーは使用しないでください。

### 各部の名称とはたらき

#### ■前面部

録画停止ボタン

録画を停止します。2秒以上押してください。

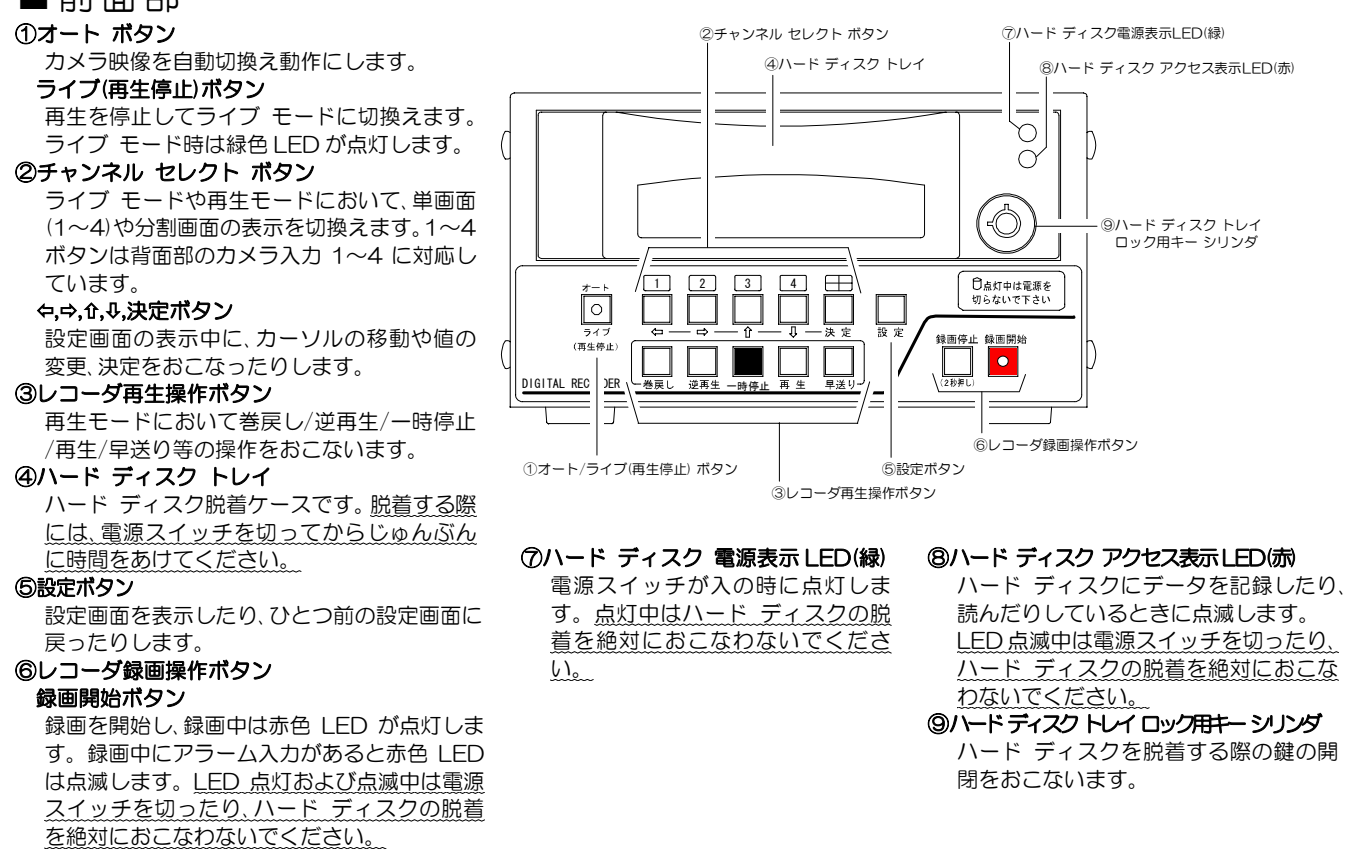

### 各部の名称とはたらき

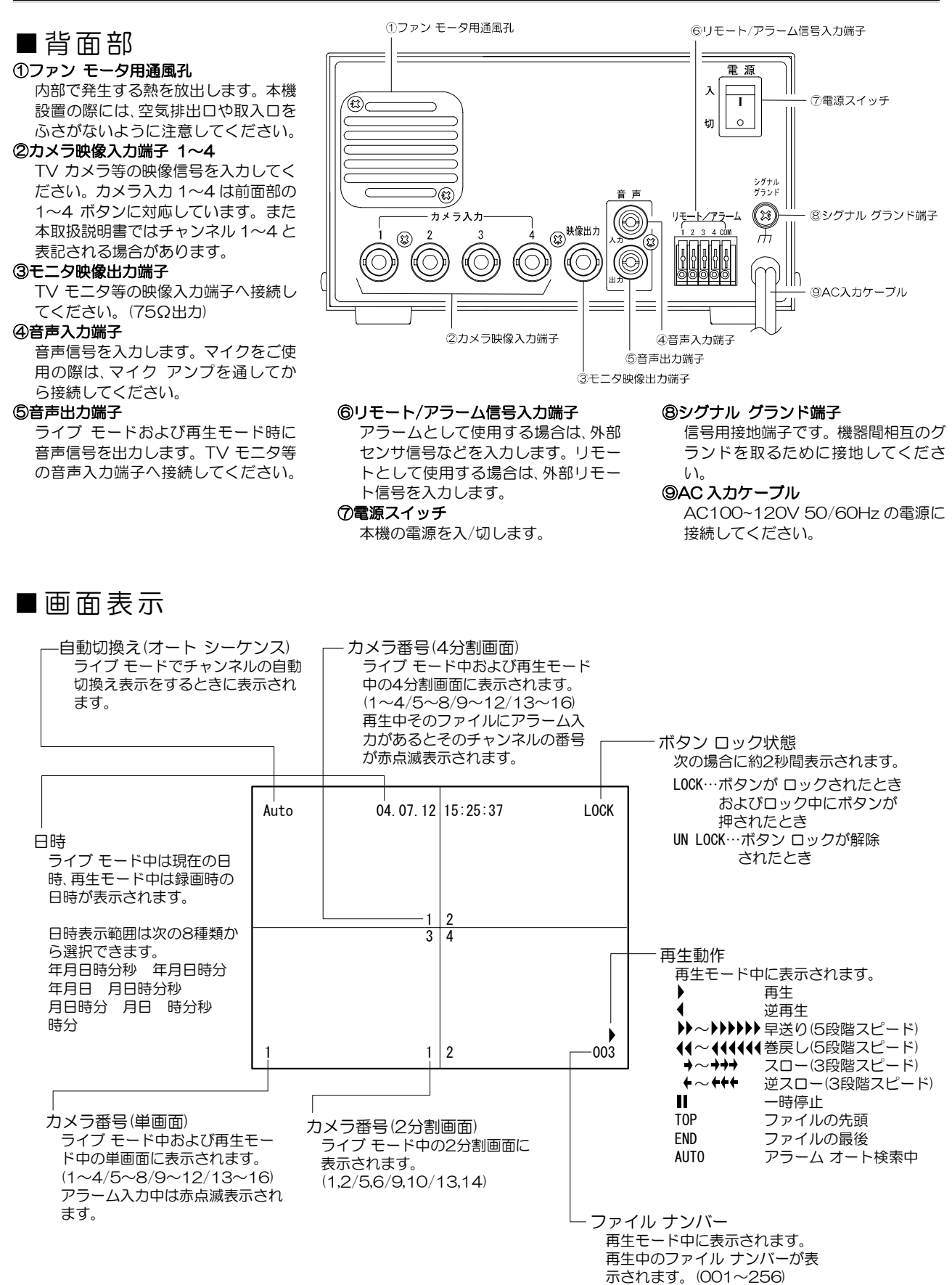

準備する

| ■注意書きシールの貼り付け       | 6          |
|---------------------|------------|
| ■お客さまに準備していただくもの    | 6          |
| ■接続例                | 7          |
| ■リモート/アラーム信号入力端子の接続 | 7          |
| ■電源スイッチ 入           |            |
| ●工場出荷時設定に戻すには…      | 8          |
| ■電源スイッチ 切           | 8          |
| ●レジューム機能について        |            |
| ■TV カメラ台数による設定      |            |
| ●表示チャンネルの設定         | 9          |
| ●録画チャンネルの設定         | <u>10 </u> |
| ■上書きの設定             | 10         |
| ■日付・時刻の設定           | 11         |
| ●日付・時刻の調整           | <u>11</u>  |
| ●日付・時刻の表示設定         | 11         |
|                     |            |

#### ■注意書きシールの貼り付け

付属の注意書きシール「電源の切断手順」を、ADR-442本体表面などの最も目立つ場所に貼ってください。

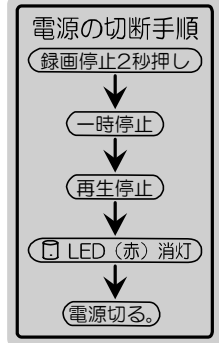

■お客さまに準備していただくもの

| ☑欄 | 機  器              | 補足                                                 |
|----|-------------------|----------------------------------------------------|
|    | TV カメラ            | 4 台まで接続できます                                        |
|    | カラー テレビまたはカラー モニタ | ビデオ入力端子のあるもの                                       |
|    | ビデオ ケーブル          | ADR-442 側:BNC 端子用<br>TV カメラの台数分およびモニタの台数分          |
|    | マイク               | 音声出力・録音をおこなう場合のみ                                   |
|    | マイク アンプ           | 音声出力・録音をおこなう場合のみ                                   |
|    | オーディオ ケーブル        | 音声出力・録音をおこなう場合のみ<br>ADR-442 側:ピン プラグ用<br>2 本(入出力用) |

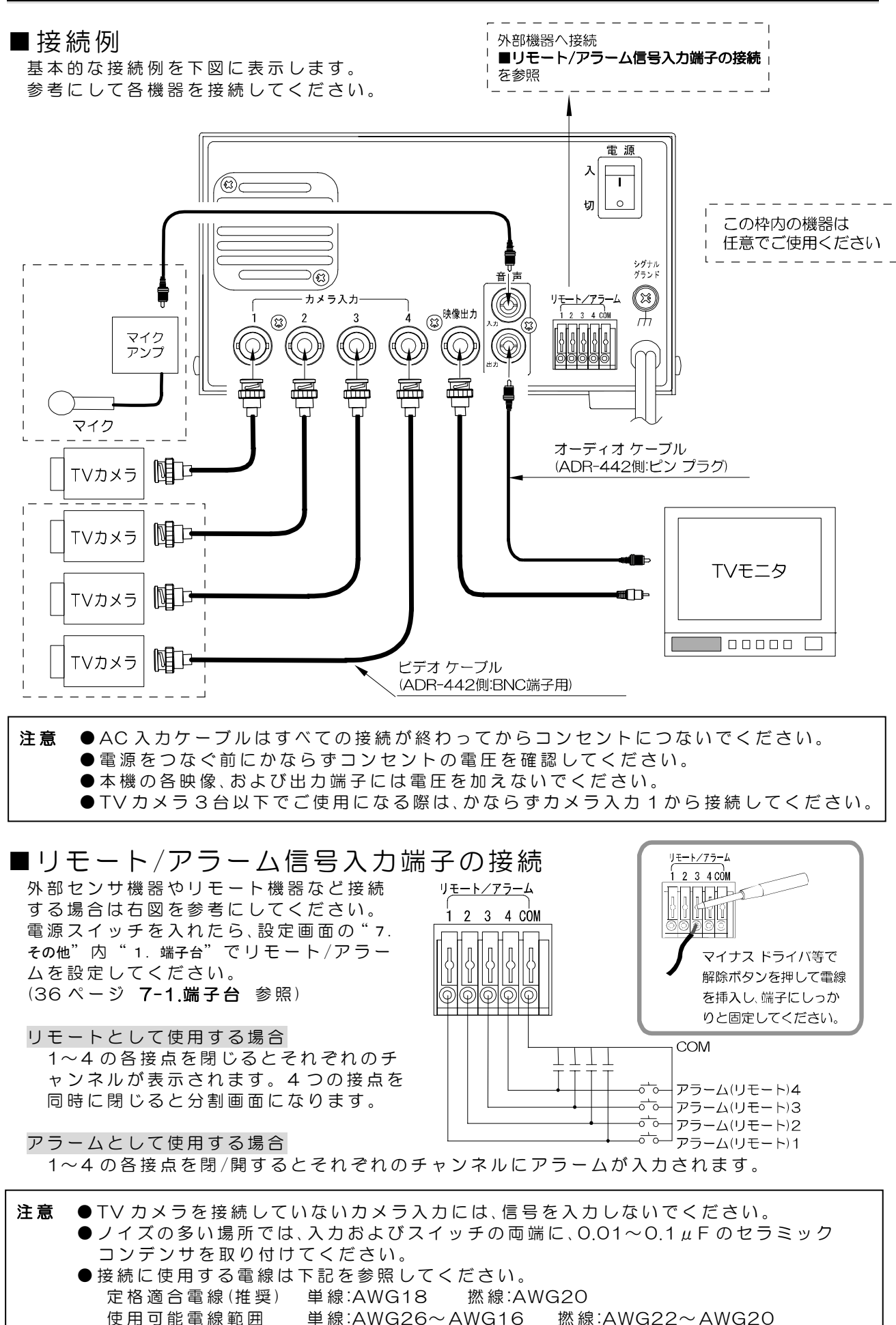

7

単線:AWG26~AWG16

使用可能電線範囲

#### ■電源スイッチ 入

各種接続が、しっかりおこなわれているかを確認してください。

AC 入力ケーブルをコンセントにつなぎ、電源スイッチを入れ てください。

電源スイッチを入れてからハード ディスクの内容確認やハ ードウェアのチェックのため、約30秒間はボタンの操作をお こなえません。右図の文字が消え、モニタに映像が正しく表示 されていることが確認できたら電源立上げは完了です。

●工場出荷時設定に戻すには…

設定ボタンを押しながら電源スイッチを入れると、画面左上部に "DEFAULT SET"の文字が点滅し、各種設定が工場出荷時設定に戻り ます。 同梱のクイック ガイド 4 ページ 設定項目一覧もご参照ください。

> い 設定 切し の

電源

**注意**●録画ファイルは、初期化をしても消去されません。録画ファイルおよびアラーム履歴の 一括消去は 21 ページ ●ハード ディスク フォーマットをご参照ください。

#### ■電源スイッチ 切

録画開始ボタン LED(赤)とハード ディスク アクセス表示 LED(赤)が消灯していることを確認 してから、電源スイッチを切ってください。(下図参照)

またハード ディスク トレイの脱着や、電源スイッチ入操作は電源スイッチを切った後1分以上 たってからおこなってください。ハード ディスク電源表示 LED(緑)やアクセス表示 LED(赤)が 点灯または点滅している状態では、ハード ディスク トレイの脱着を絶対におこなわないでくだ さい。

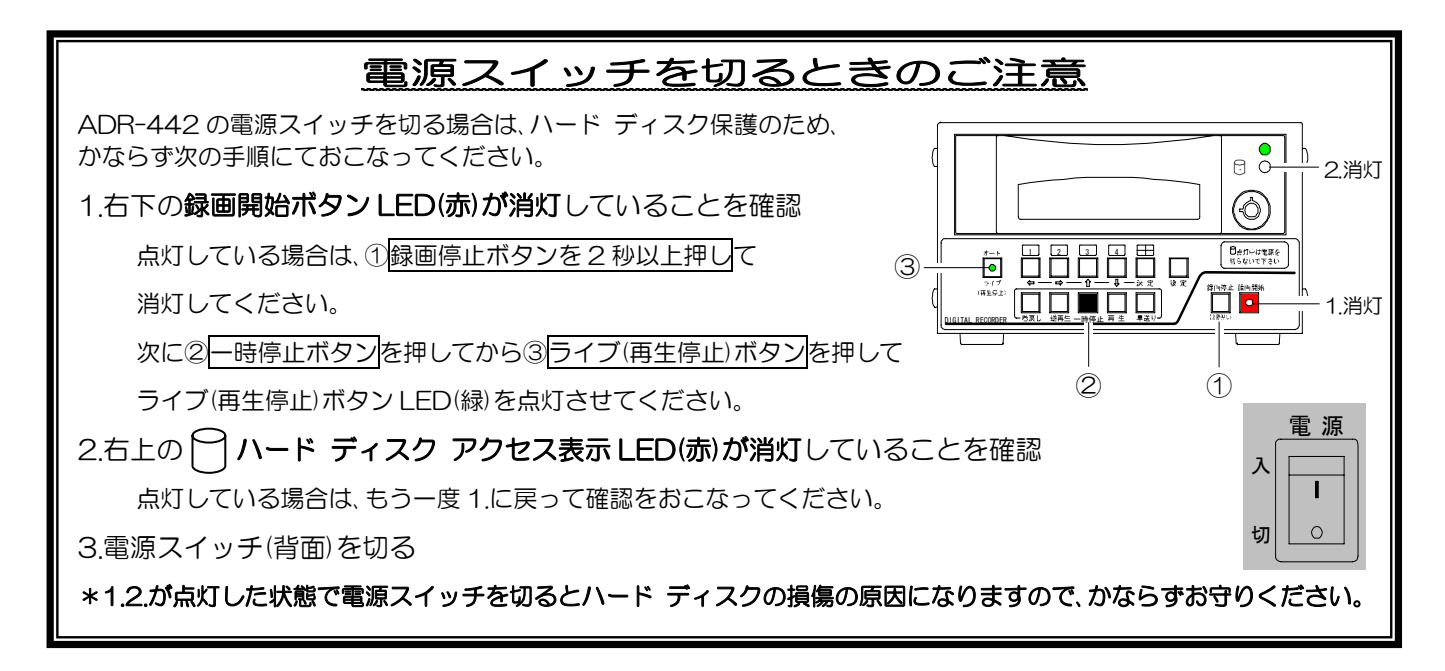

●レジューム機能について

ADR-442 は電源スイッチを切ったときの表示チャンネルおよび設定などの動作を記憶し、次回の電源立上げ時、同じ表示チャンネルおよび動作をおこないます。(ライブ モードに限ります)

### <u>準備する</u>

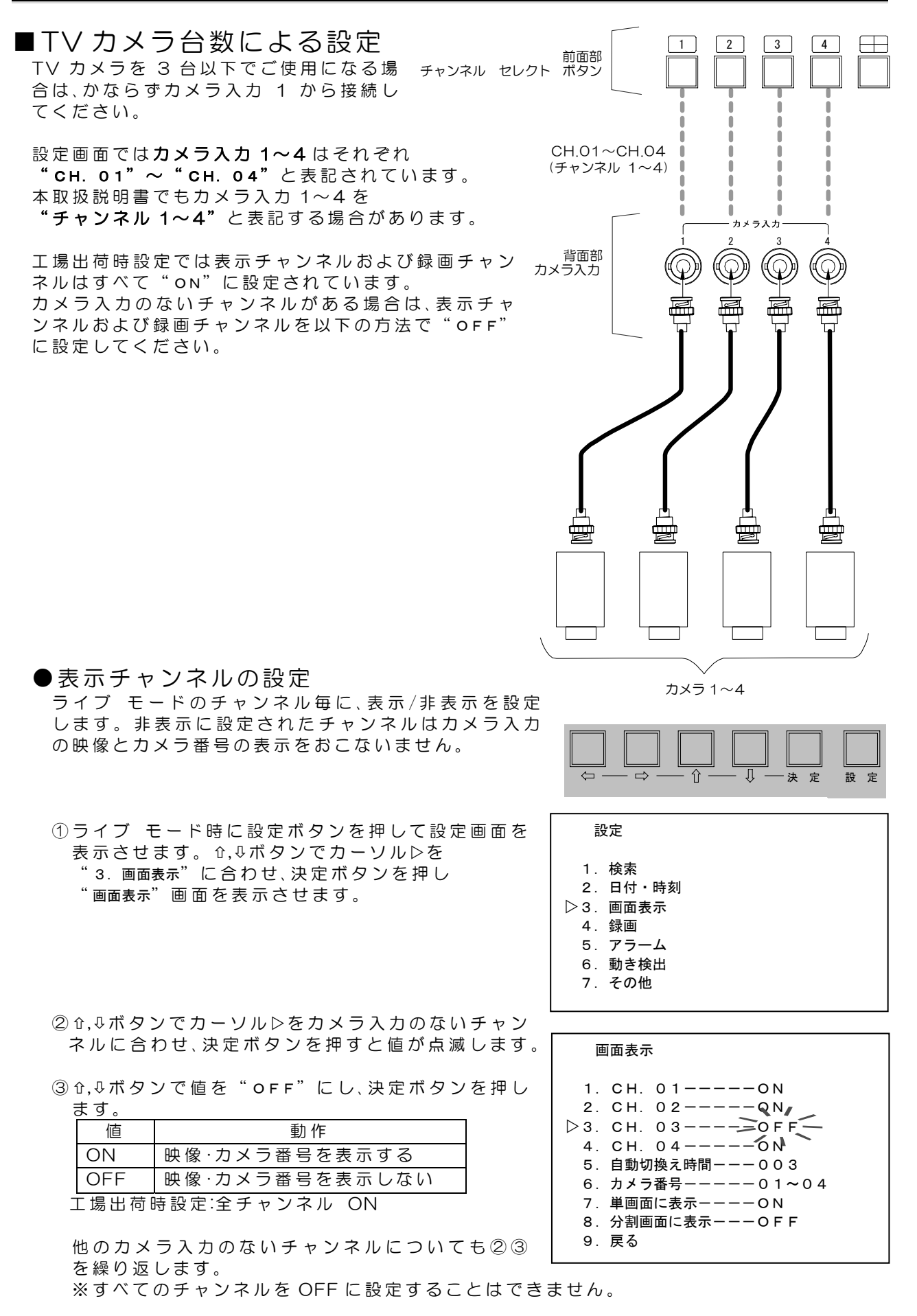

④設定ボタンを押すと設定画面に戻ります。

●録画チャンネルの設定

チャンネル毎に録画する/しないを設定します。

 ①設定画面において☆,∜ボタンでカーソル▷を
 "4.録画"に合わせ、決定ボタンを押し "録画"画 面を表示させます。 設定

- 1. 検索
- 1. 夜系 2. 日付・時刻
- 3. 画面表示
- ▷4. 録画

  - 6. 動き検出
  - 7.その他

9. 戻る

- 録画 約135時間
   1. CH. 01----ON
   2. CH. 02----ON
   2. CH. 03----OFF
   4. CH. 04----ON
   5. 画質-----中
   6. 録画枚数-----10枚/秒
   7. 上書き----YES
   8. 区切り----12時間
- ② û, ↓ ボタンでカーソル▷をカメラ入力のないチャン ネルに合わせ、決定ボタンを押すと値が点滅します。
- ③ 압, ↓ボタンで値を"OFF"にし、決定ボタンを押し

| <u> </u> |     |       |  |  |  |  |
|----------|-----|-------|--|--|--|--|
|          | 値   | 動作    |  |  |  |  |
|          | ON  | 録画する  |  |  |  |  |
|          | OFF | 録画しない |  |  |  |  |
|          |     |       |  |  |  |  |

工場出荷時設定:全チャンネル ON

他のカメラ入力のないチャンネルについても②③を繰り返します。

④設定ボタンを押すと設定画面に戻ります。

#### ■上書きの設定

工場出荷時設定ではハード ディスクが録画ファイルでいっぱいになったとき、古いファイルから順次"上書きする"設定になっています。"上書き禁止"に設定してファイルを消去しないようにしたい場合は、以下の方法で設定をおこなってください。

①設定ボタンを押して設定画面を表示させます。

② û, ↓ ボタンでカーソル ▷を "4.録画"に合わせ、
 決定ボタンを押し "録画"画面を表示させます。

③ û, ↓ ボタンでカーソル ▷を "7. 上書き"に合わせ、 決定ボタンを押すと値が点滅します。

④ û, ↓ ボタンで値を"NO"にし、決定ボタンを押すと

|   | 設 | 定 | が | 確 | 定 | し | ま | す | 0 |  |
|---|---|---|---|---|---|---|---|---|---|--|
| I |   |   |   |   |   |   |   |   |   |  |

| 値           | 動 作   |  |  |
|-------------|-------|--|--|
| YES         | 上書きする |  |  |
| NO          | 上書き禁止 |  |  |
| 工場出荷時設定:YES |       |  |  |

⑤設定ボタンを押すと設定画面に戻ります。

| <br>$-\Rightarrow$ | — Û — | — Ū — | 一決定 | 設定 |
|--------------------|-------|-------|-----|----|

| 設定                                                                                                    |  |
|----------------------------------------------------------------------------------------------------|--|
| <ol> <li>1.検索</li> <li>2.日付・時刻</li> <li>3.画面表示</li> <li>4.録画</li> <li>5.アラーム</li> <li>6.動き検出</li> <li>7.その他</li> </ol> |  |

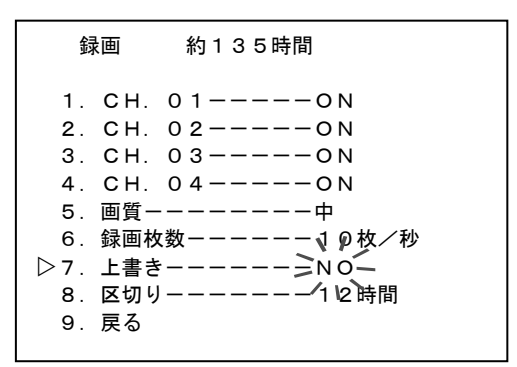

**注意**●上書き時のデータ消去はファイル単位なので、連続で長時間録画している場合には、 消去される範囲も多くなります。

■日付・時刻の設定

日付・時刻の調整や表示の設定をおこないます。 設定が必要な場合は、設定ボタンを押して設定画面を 表示させ、☆,↓ボタンでカーソル▷を"2.日付・時刻"に 合わせ、決定ボタンを押し"日付・時刻"画面を表示させ、 以下の設定をおこないます。

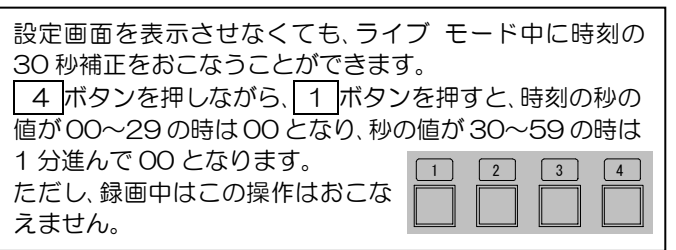

|                                                                                                    | ——決 定 | 設定 |
|----------------------------------------------------------------------------------------------------|-------|----|
| 設定                                                                                                    |       |    |
| <ol> <li>1. 検索</li> <li>2. 日付・時刻</li> <li>3. 画面表示</li> <li>4. 録画</li> <li>5. アラーム</li> <li>6. 動き検出</li> <li>7. その他</li> </ol> |       |    |

●日付・時刻の調整 画面中央上部に表示されている日付および時刻をご確 認ください。工場出荷時設定では、内蔵の時計により現 在の日時に設定されています。 万が一ずれている場合は、以下の手順で調整をおこな ってください。

- ① む, ⊕ボタンでカーソル▷を "2. 日時設定"に合わせ、決 定ボタンを押すと、年の値から点減します。
- 日付・時刻 1.30秒補正 2.日時設定 04年07月12日 15時25分37秒 3.表示範囲-----年月日時分秒 4.単画面に表示----ON 5.分割画面に表示---ON 6.戻る

204年07月12日 15時25分37秒

② ⇔, ⇔ボタンで点滅を移動させ、 û, ↓ボタンで値を変更し、現在の日時に合わせます。

③決定ボタンを押すと日時が確定されます。

④ここで設定を終了する場合は、設定ボタンを押すと設定画面に戻ります。

#### ●日付・時刻の表示設定

工場出荷時設定では年月日時分秒が表示されています。この表示範囲は変更することができます。

- ① む, ⊕ボタンでカーソル▷を "3. 表示範囲"に合わせ、決定ボタンを押すと値が点減します。
- ▶3.表示範囲ーーーーー--年月日時分秒 <

04.07.12 15:25:37

② ①, ↓ボタンで値を変更し、決定ボタンを押すと表示範 囲が確定されます。

| 値      | 表示例               |
|--------|-------------------|
| 年月日時分秒 | 04.07.12 15:25:37 |
| 年月日時分  | 04.07.12 15:25    |
| 年月日    | 04.07.12          |
| 月日時分秒  | 07.1215:25:37     |
| 月日時分   | 07.12 15:25       |
| 月日     | 07.12             |
| 時分秒    | 15:25:37          |
| 時分     | 15:25             |

工場出荷時設定 年月日時分秒

③設定ボタンを押すと設定画面に戻ります。

※日時の単画面および分割画面への表示/非表示も設定できます。31~32 ページ 2-4.単画面に 表示および 2-5.分割画面に表示をご参照ください。

1

### カメラの映像を見る(ライブ モード)

| カメラの映像を見る(ライブ     | モード) |
|-------------------|------|
| ■ライブ モードの確認方法     |      |
| ■単画面表示            | 12   |
| ■分割画面表示           | 12   |
| ■自動切換え(オート シーケンス) | 13   |
| ●自動切換えの設定         | 13   |
| ●特定のチャンネルのスキップ    | 13   |
| ●自動切換え時間の設定       | 13   |
| ■アラーム入力           | 13   |
| ■カメラ番号表示          | 14   |
| ●カメラ番号パターン        | 14   |
| ●単画面に表示           | 14   |
| ●分割画面に表示          | 15   |
| ■音声出力             | 15   |
| ■ボタン ロック機能        | 15   |
| ●ロック方法            | 15   |
| ●ロック解除方法          | 15   |

### ■ライブ モードの確認方法

TV カメラの映像がリアル タイムでモニタに表示され、ライブ・ボタン LED(緑)が 点灯している状態を、ライブ モードといいます。 レコーダの再生操作をおこなわない限り通常はライブ モードで表示されます。

#### ■単画面表示

チャンネル セレクト ボタン (1)~(4)) を押すと、カメラ入力 1~4の映像がモニタに単画面表示されます。

※表示チャンネルが OFF に設定されていると単画面は黒 表示され、カメラ番号も表示されません。

#### ■分割画面表示

注意

田ボタンを押すとカメラ入力 1~4の映像がモニタに 4 分割または 2 分割表示されます。

4 分割/2 分割の切換え方法は、37 ページ 7-2.分割モードをご参照ください。

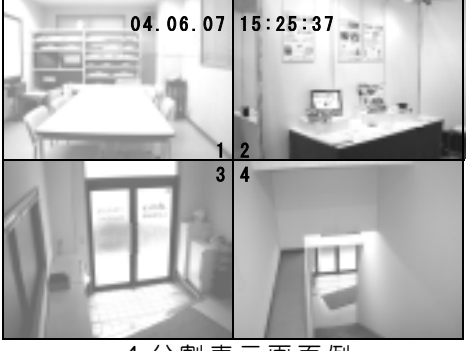

4 分割表示画面例

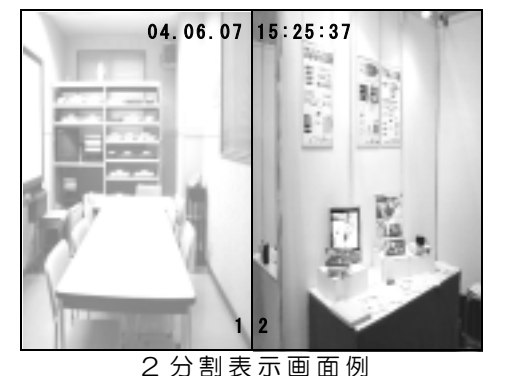

| * | 表疗 | 〒チ     | +              | ノネ |
|---|----|--------|----------------|----|
|   | ルガ | ν<br>Γ | )FF            | に設 |
|   | 定る | *n     | $\tau_{\rm b}$ | 12 |
|   | チ  | ャン     | ネル             | レ部 |

チャンネル部 分は黒表示さ れ、カメラ番号 も表示されま せん。

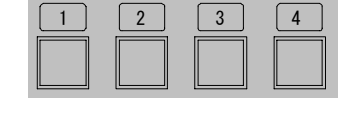

オート

\_\_\_\_\_ ライブ (再生停止)

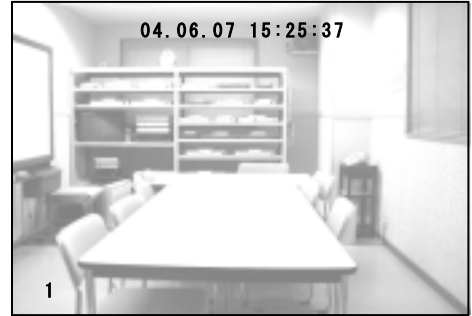

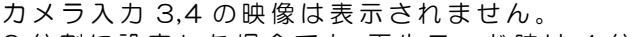

●2分割に設定した場合でも、再生モード時は4分割表示になります。

●2分割表示の場合は、カメラ入力 1,2の映像が表示されます。

### カメラの映像を見る(ライブ モード)

#### ■自動切換え(オート シーケンス)

単画面のチャンネル表示を自動的に切換えて表示します。

- ●自動切換えの設定
   オート ボタンを押します。
   画面左上部に "Auto" が表示され、チャンネル表示が 1→2→3→4→1・・・の順に自動的に切換わります。
   ライブ モードの単画面表示,分割画面表示のどちらでもオート ボタンを押すことにより自動切換えになります。
- ●特定のチャンネルのスキップ

チャンネル表示が OFF に設定されているチャンネルは自動切換えのときスキップします。

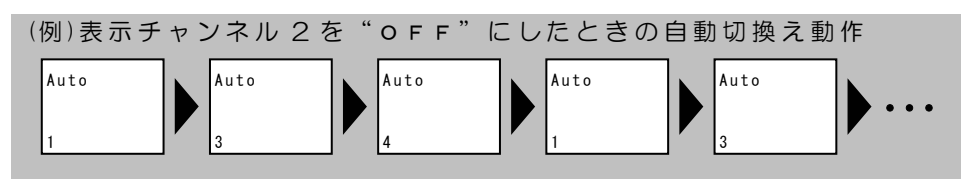

注意 ●カメラ入力のないチャンネルは OFF に設定してください。
 ●表示チャンネルが単チャンネルの場合は、自動切換え動作はおこないません。
 ●表示チャンネルの ON/OFF の方法は 9 ページ ●表示チャンネルの設定をご参照ください。

●自動切換え時間の設定

チャンネル表示の自動切換え間隔を 1 秒~999 秒の間 で設定できます。

- ①設定ボタンを押して設定画面を表示します。
- ② ☆, ⊕ボタンでカーソル▷を "3. 画面表示"に合わせ、 決定ボタンを押します。

 $\bigcirc$ 

\_\_\_\_\_ ライブ (再生停止)

- 設定
- 1. 検索
- 2.日付・時刻
- ▷3. 画面表示
  - 4. 録画
  - 5. アラーム
  - 6.動き検出 7.その他
  - 7. 200
- ③ ☆, ↓ ボタンでカーソル ▷を "5. 自動切換え時間"に合わせ、決定ボタンを押すと値の左端の桁が点滅します。

 ④ ⇔, ⇒ボタンで点滅を左右に移動させ、む, ↓ボタンで 値(001~999秒)を変更し、決定ボタンを押すと値 が確定し点滅が止まります。
 工場出荷時設定は3秒です。

⑤設定ボタンを押すと、設定画面に戻ります。

画面表示
1. CH. 01----ON
2. CH. 02----ON
3. CH. 03----ON
4. CH. 04----ON
5. 自動切換え時間--->003
6. カメラ番号----ON
7. 単画面に表示---ON
8. 分割画面に表示---OFF
9. 戻る

### ■アラーム入力

動き検出を有効/無効にする方法は 18 ページ ●動き検出の設定方法をご参照ください。 外部センサの接続例は 19 ページ ●外部センサの接続方法をご参照ください。

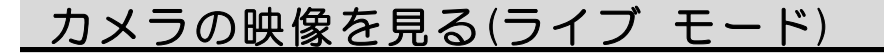

■カメラ番号表示

カメラ番号の設定や表示/非表示の設定をおこないます。 設定はライブ モード,再生モードに反映されます。

設定が必要な場合は、設定ボタンを押して設定画面を 表示させ、☆,∜ボタンでカーソル▷を"3.画面表示"に合 わせ、決定ボタンを押し、以下の操作をおこなってくだ さい。

カメラ番号パターン
 各カメラ入力のカメラ番号パターンを設定します。

- ① ☆, ⊕ボタンでカーソル▷を "6. カメラ番号"に合わせ、 決定ボタンを押すと値が点滅します。
- ② ☆, ⇒ボタンで値を変更し、決定ボタンを押すと値が 確定し点滅が止まります。

| 値             | 動 作                      |  |
|---------------|--------------------------|--|
| 01~04         | カメラ番号 1,2,3,4 を割り当てる     |  |
| 05~08         | カメラ番号 5,6,7,8 を割り当てる     |  |
| 09~12         | カメラ番号 9,10,11,12 を割り当てる  |  |
| 13~16         | カメラ番号 13,14,15,16 を割り当てる |  |
| 「提出荷時設定 ○1~○4 |                          |  |

工場出荷時設定 01~04

③ここで設定を終了する場合は、設定ボタンを押すと、 設定画面に戻ります。

#### ●単画面に表示

単画面へのカメラ番号表示を ON/OFF します。 表示位置は画面左下部固定です。

- ① ☆, ↓ボタンでカーソル▷を"7.単画面に表示"に合わせ、決定ボタンを押すと値が点滅します。
- ② む, ↓ボタンで値を変更し、決定ボタンを押すと値が 確定し点滅が止まります。

|   | 値                 | 動作              |  |  |
|---|-------------------|-----------------|--|--|
|   | ON                | 単画面にカメラ番号を表示する  |  |  |
|   | OFF               | 単画面にカメラ番号を表示しない |  |  |
| _ | 工場出荷時設定:全チャンネル ON |                 |  |  |

③ここで設定を終了する場合は、設定ボタンを押すと、 設定画面に戻ります。

※ライブ モード時に単画面のカメラ番号が赤色に変わり点滅表示することがあります。これはそのチャンネルで動きが検出されたか、センサ入力があったことを示すアラームです。アラームは一定の保持時間経過後、解除されます。強制的にアラームを解除するには 1~4, 日ボタンのいずれかを押してください。

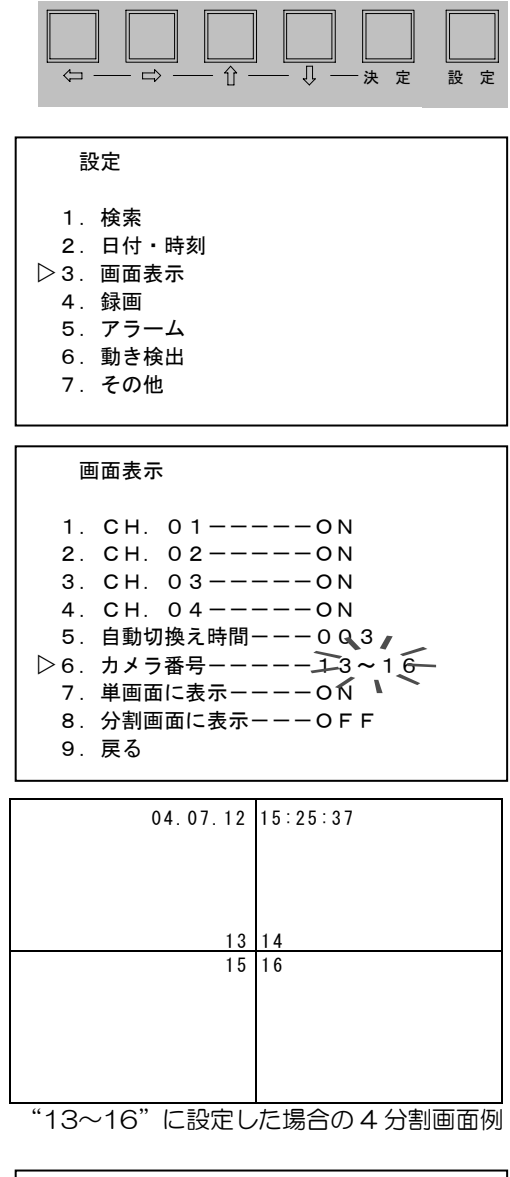

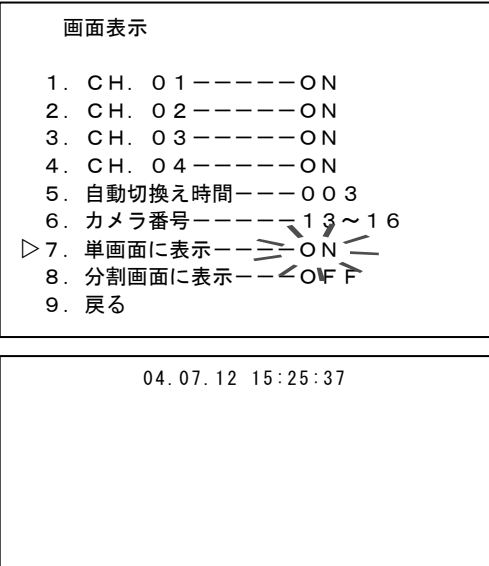

1

### カメラの映像を見る(ライブ モード)

●分割画面に表示

分割画面へのカメラ番号表示を ON/OFF します。 表示位置は4分割の場合は画面中央部に、2分割の場 合は画面下中央部に固定です。

- ① ①,↓↓ボタンでカーソル ▷を "8. 分割画面に表示"に合わ せ、決定ボタンを押すと値が点滅します。
- ② ☆, ↓ ボタンで値を変更し、決定ボタンを押すと値が 確定し点滅が止まります。

| 値                  | 動作               |  |
|--------------------|------------------|--|
| ON                 | 分割画面にカメラ番号を表示する  |  |
| OFF                | 分割画面にカメラ番号を表示しない |  |
| 工場出荷時設定:全チャンネル OFF |                  |  |

③設定ボタンを押すと、設定画面に戻ります。

画面表示

1. CH. 01----ON 2. CH. 02----ON 3. CH. 03----ON 4. CH. 04----ON 5. 自動切換え時間---003 6. カメラ番号----13~16 7. 単画面に表示----QN ▷8. 分割画面に表示----OFF-9. 戻る

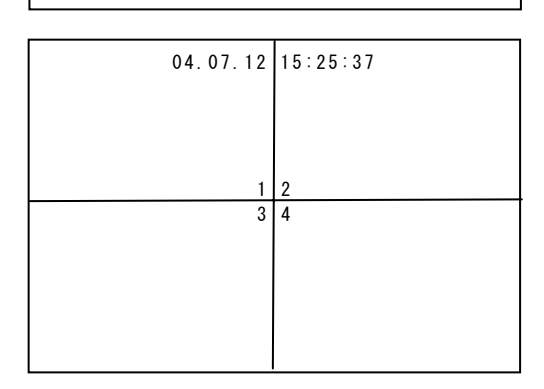

■音声出力

音声を聞く場合は、マイクおよびマイク アンプを接続することにより自動的に音声が出力され ます。7ページ ■接続例をご参照になり、背面の音声入力端子にマイク アンプを介した音声信 号を入力し、音声出力端子と TV モニタの音声入力端子を接続してください。

#### ■ボタン ロック機能

ライブ モード時または録画時に、単画面,分割画面, 自動切換え画面でロック状態にすると、他のボタン 操作を受け付けず、他のチャンネル表示,録画,再生等 の操作をおこなえません。

#### ●ロック方法

オート ボタン,チャンネル セレクト(1~4,日)ボタ ンのうちロックしたいボタンを10回連続して押しま す。(ボタンを押す1間隔は2秒以内) 画面右上部に"LOCK"の文字が約2秒間表示され、そ のボタンの画面表示および機能がロックされ、他のボ タンの操作ができなくなります。

ロック中にボタン操作をすると、画面右上部に"LOCK" の文字が約2秒間表示されます。

#### 録画中にロック状態にした場合

録画停止ボタンを受け付けません。 録画停止するには、いったんロックを解除してから録画停止ボタンを押してください。

#### ●ロック解除方法

ロックを解除するには、ロックしたボタンを10回連続して押します。(ボタンを押す1間隔は 2 秒以内)

解除されると画面右上部に"UN LOCK"の文字が約2秒間表示されます。

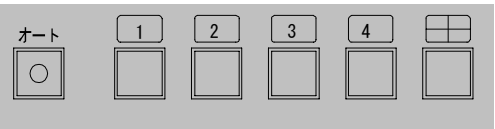

ロック可能なボタン

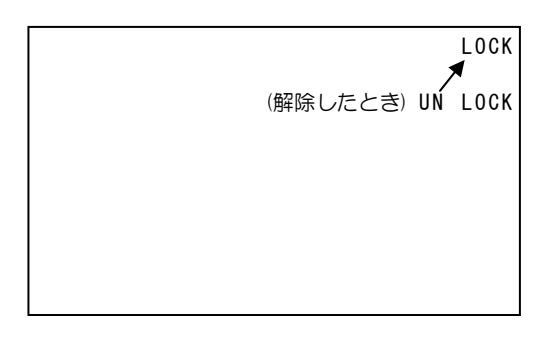

#### 録画する

| ■録画の方法                        | 16            |
|-------------------------------|---------------|
| ●連続録画                         | 17            |
| ■録画中のアラーム                     | <u>    17</u> |
| ●動き検出の設定方法                    | 18            |
| ●外部センサの接続方法                   | 19            |
| ●アラームの解除方法                    | 19            |
| ■ハード ディスク容量と対処方法              | 19            |
| ●ファイル フルとデータ フル               | 19            |
| <ul> <li>●空き容量の確認</li> </ul>  | 20            |
| <ul> <li>●上書き録画の設定</li> </ul> | 20            |
| ●ハード ディスク フォーマット              | 21            |
| ■音声録音について                     | 21            |

### ■録画の方法

録画開始ボタンを押すと LED(赤)が点灯し録画が開始されます。 録画停止ボタンを 2 秒以上押すと録画開始ボタン LED(赤)が消灯し、録画が停止します。ただし、録画チャンネルで"OFF"に設定されているカメラ入力の 録画はおこないません。(10ページ ●録画チャンネルの設定参照)

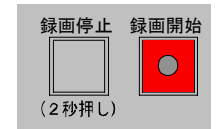

| ※録画ファイルは"検索"画面の"3. ファイル履歴"に保存<br>されます。<br>(30ページ <b>1-3.ファイル履歴</b> 参照) | FILE<br>NO. DA<br>→ 001 04.10.<br>002 04.11.     |
|------------------------------------------------------------------------|--------------------------------------------------|
| ※録画チャンネル,録画画質,録画枚数,上書き等を設定で<br>きます。(34 ページ <b>4.録画</b> 参照)             | 003 04.11<br>004 04.12<br>005 04.12<br>006 04.12 |

| FILE<br>NO. DATE TIME PAGE01<br>→ 001 04.10.01 23:59 L15<br>002 04.11.07 09:10 M10<br>003 04.11.22 14:40 M 4<br>004 04.12.05 14:40 H30<br>005 04.12.12 14:40 H10<br>006 04.12.14 14:40 L 1<br>007<br>008<br>ESCAPE<br>PUTTON1 DACE DOWN |                  |
|----------------------------------------------------------------------------------------------------|------------------|
| BUTTONT PAGE DOWN                                                                                                    |                  |
| BUTTON2 PAGE UP<br>C                                                                                                    | <b>II</b><br>001 |

**注意**●録画中は設定画面を表示し設定の変更をおこなえますが、"4.録画"の全項目および "2.日付・時刻"の1.と2.の設定変更はおこなえません。

- ●録画開始ボタンは次の状態では受け付けられず、録画をおこなえません。
  - ・設定画面表示中
  - ・アラーム動作中
  - ・ボタン ロック中
  - ・上書き禁止の設定でファイル フルまたはデータ フル状態
- ●最初に録画の際は、必ず試し撮りをおこない、正常に記録されていることを確認してください。

#### ●連続録画

連続して録画をおこなった場合、設定した区切り時間 ごとにファイルが区切られます。 区切り時間は設定画面の "4.録画"内の "8.区切り" で 6/12/24 時間から選択できます。工場出荷時設定 は 12 時間です。

工場出荷時設定の 12 時間区切り,画質(中),録画枚数 (10枚/秒)の場合は、135 時間÷12 時間=11 ファイ ル(5日間+15 時間)作成されます。40ページ ■ハ ード ディスクの録画時間の目安をご参照ください。

録画 約135時間 1. CH. 01----ON 2. CH. 02----ON 3. CH. 03----ON 4. CH. 04----ON 5. 画質----中 6. 録画枚数----10枚/秒 -γĘs 7. 上書きーーー・ ▷8. 区切り-----12時間 9. 戻る

 注意 ●上書き録画に設定した場合、古いデータ消去はファイル単位に消去されます。連続で 長時間録画していると、消去される範囲も多くなりますのでご注意ください。
 ●連続録画のファイル(6/12/24時間区切り)の切換え時は瞬間的に録画枚数が1(枚/秒) となり、直ぐに設定された録画枚数30/15/10/4/2(枚/秒)に戻ります。

#### 1日1回は録画状態をご確認ください

連続して録画をおこなう場合は、1 日 1 回は右上の 〇ハード ディスク アクセス表示 LED(赤)が点滅しており、録画動作が正しくおこなわれていることをご確認ください。 万が一 LED が点滅していなかったり、モニタ 画面上に "ライトェラー"等のメッセージが表示されている場合は、販売店にご相談ください。

#### ■録画中のアラーム

録画中に、動き検出による、または外部(後付け)センサによるアラーム入力があったときは、アラーム入力のあったチャンネルが単画面表示され、画面左下部のカメラ番号が 赤色に変わり点滅表示し、録画開始ボタン LED(赤)が点滅します。

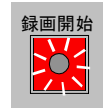

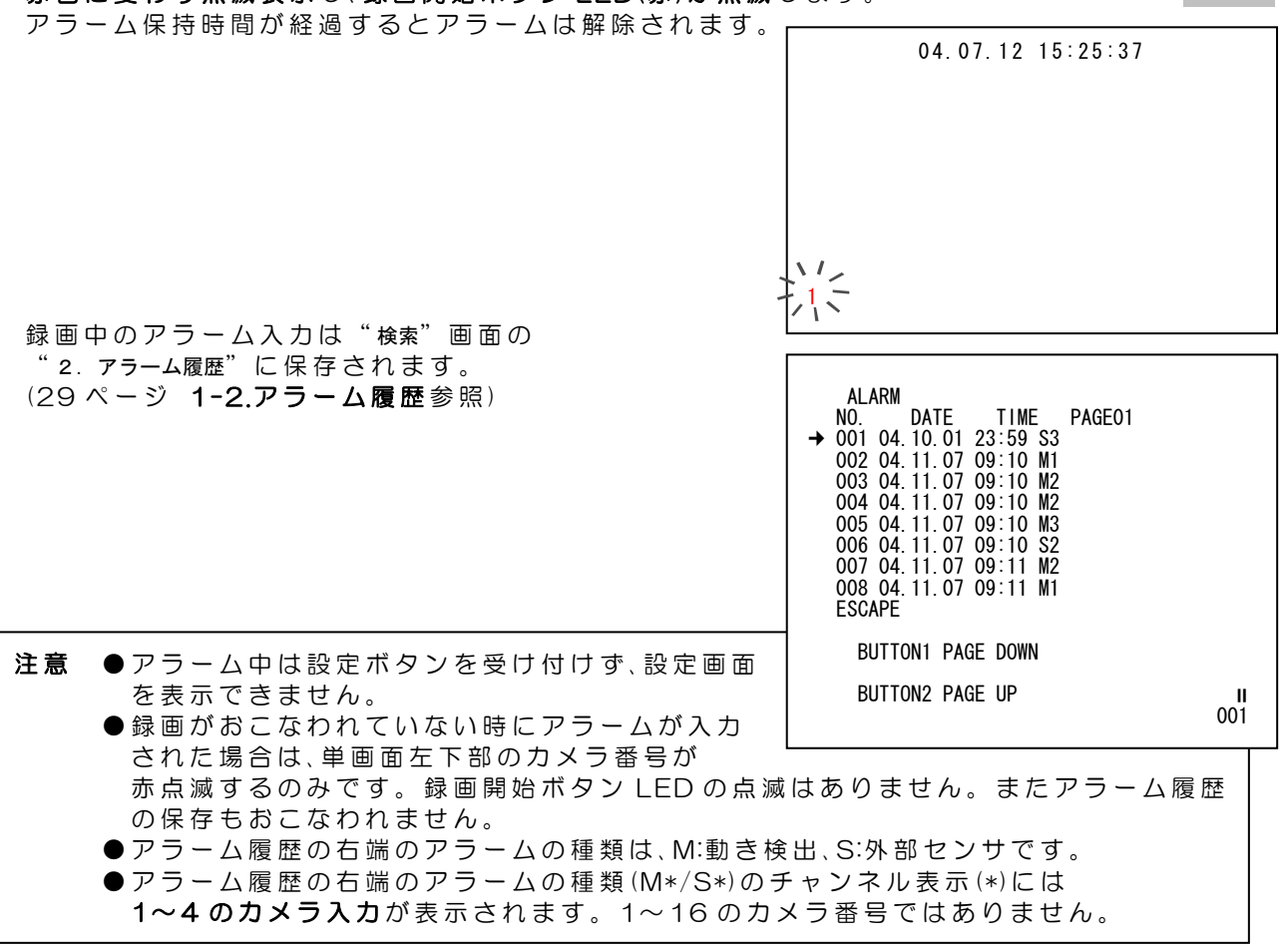

#### ●動き検出の設定方法

あるチャンネルの画面に動きが検出されたときアラー ム信号を送る設定です。検出動作の有効(感度)/無効の 設定と検出位置の設定をおこないます。

①設定ボタンを押して、設定画面を表示させ、û,↓ボ タンでカーソル▷を "6.動き検出"に合わせ、決定ボ タンを押し、 "動き検出"画面を表示させます。

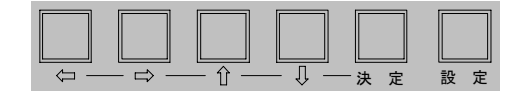

| 設定                                                                      |  |
|-------------------------------------------------------------------------|--|
| 1. 検索<br>2. 日付・時刻<br>3. 画面表示<br>4. 録画<br>5. アラーム<br>▷ 6. 動き検出<br>7. その他 |  |

\_低-

動き検出

5. 戻る

▷1. CH. 01----

2. CH. 02----ÓFF 3. CH. 03----OFF

4. CH. 04----OFF

#### 動き検出の感度を設定します。

② む, ↓ボタンでカーソル▷を設定したいチャンネル に合わせ、決定ボタンを押すと感度の値が点減し ます。

③☆,↓ボタンで値を変更し、決定ボタンを押します。

| 値  | OFF | 间 | ф  |   | 低 |
|----|-----|---|----|---|---|
| 感度 | 無効  | ● | 感度 | • | 低 |

工場出荷時設定:全チャンネル OFF

値を OFF に設定した場合は "動き検出"画面のままなので、他の設定したいチャンネルについても②から設定をおこないます。

値を高/中/低のいずれかに設定した場合は④に進みます。

- 注意 ●カメラ入力のないチャンネルは"огг"に設定してください。
  - ●速い動きや小さな対象物の場合、検出できないことがあります。
    - ●光が射し込んだときなどにもセンサが働くことがあります。
      - ●設定後は設置した場所にてかならず動作確認をしてください。

#### 動き検出の位置を設定します。

 ④検出位置設定画面が表示され、左上に赤い□が点 減表示しています。⇔,⇔, ↔, ↓, ↓ボタンで点滅を移動さ せ、検出したい位置で決定ボタンを押すと、□が表 示されます。□を消す場合も、赤い□の点滅をそ の場所に移動させ、決定ボタンを押すと、□が消え ます。

※検出可能な位置は(縦10×横10=)100ヶ所です。 工場出荷時設定では画面中央部36ヶ所が設定されています。

※感度 OFF の場合は検出位置設定画面は表示され ません。

⑤設定ボタンを押すと"動き検出"画面に戻ります。

他のチャンネルについても②~⑤を繰り返して設定をおこなってください。

⑥設定ボタンを押すと、設定画面に戻ります。

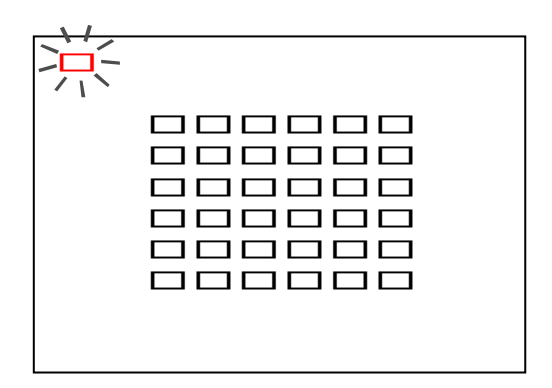

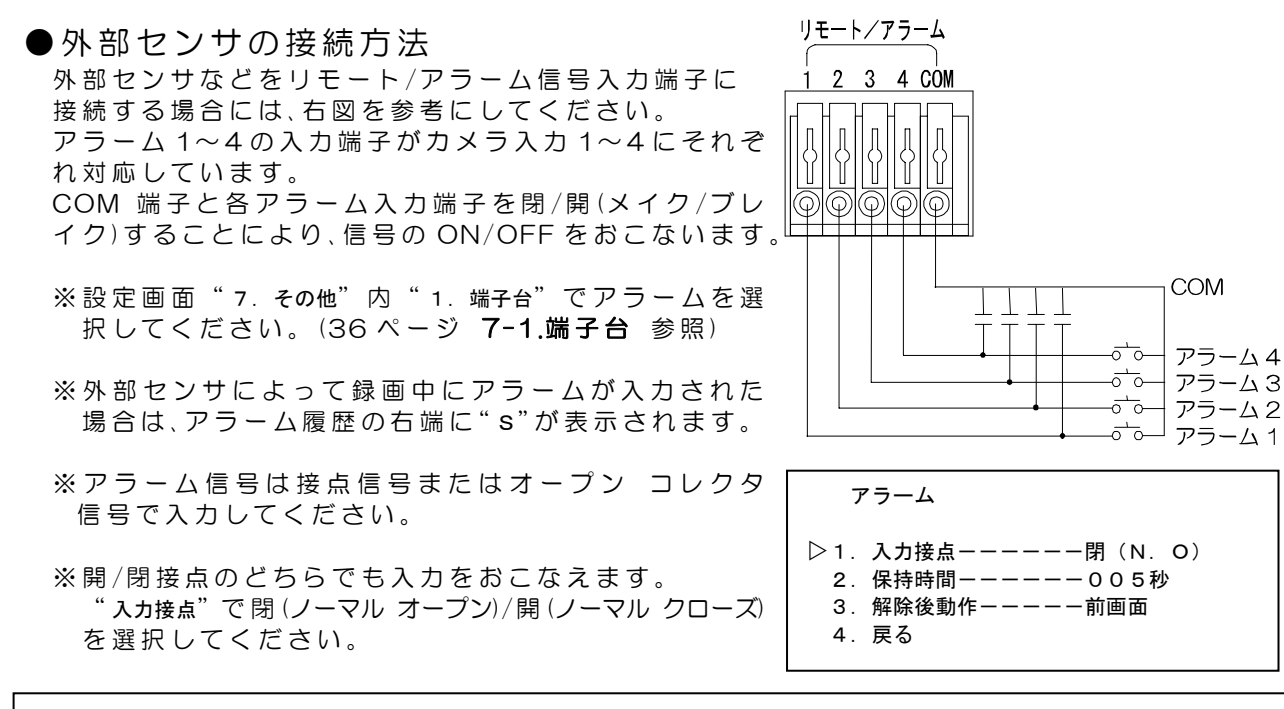

注意 ●接点信号などノイズやチャタリングが発生する場合には外部にて防止回路をご用意ください。 ●アラーム信号のパルス幅は 34msec。以上、パルス間隔は 500msec.以上としてください。

#### ●アラームの解除方法

アラームは保持時間で設定された時間が経過すると解除されます。

強制的にアラーム動作を解除したい場合

□ ~ 4 , □ ボタンのいずれかを押すと、次にアラームが入るまではアラームが解除されます。

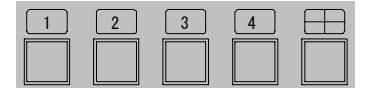

動き検出を無効にする場合

アラームが入っていない状態のときに設定ボタンを押して設定画面を表示します。(このとき録画停止ボタンを2秒以上押して録画を停止すると設定がおこないやすくなります。) "6.動き検出"を選択して決定ボタンを押し、"動き検出"画面の各チャンネルを OFF にすると、 動き検出が無効になります。(18ページ ●動き検出の設定方法参照)

注意 ●録画停止ボタンでは、アラームの解除はおこなえません。

### ■ハード ディスク容量と対処方法

●ファイル フルとデータ フル

上書き禁止の設定になっていると、ハード ディスクがいっぱいになったとき下表のメッセージが表示されます。1.~4.の方法で対処してください。

| メッセージ       | 内容                             |
|-------------|--------------------------------|
| まもなくファイル フル | 録画ファイル数が 246 件を超えると表示します。      |
| ファイル フル     | 録画ファイル数が 256 件になると表示します。       |
| まもなくデータ フル  | 録画領域がハード ディスク容量の1%未満になると表示します。 |
| データ フル      | 録画領域がいっぱいになると表示します。            |

1. 一時的にメッセージを消す…設定ボタンを押します。

設定画面表示中はメッセージが表示されません。 2.上書きをおこなう設定にして自動的に古いファイルを消去する

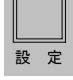

…20ページ ●上書き録画の設定をご参照ください。

3.録画ファイルを一括消去する

…21ページ ●ハード ディスク フォーマットをご参照ください。 4.ハード ディスクを交換する…39ページ ■交換方法をご参照ください。

**注意**●工場出荷時設定では上書きをおこなう設定になっていますので、メッセージは表示 されません。上書きによるファイルの消去にじゅうぶんご注意ください。

●空き容量の確認

設定画面の"7. その他"内にて空き容量やファイル数の確認をすることができます。

設定ボタンで設定画面を表示させ、압,⊕ボタンでカ ーソル▷を "7. その他"に合わせ、決定ボタンを押し "その他"画面を表示させます。

下表の項目でいずれか1つが"注意が必要な値"に該当する場合、対処が必要になります。

| 項目       | 注意が必要な値 |  |  |
|----------|---------|--|--|
| 3.HDD 残量 | 1.0%未満  |  |  |
| 4.ファイル数  | 256 件近く |  |  |

設定 1. 検索 2. 日付・時刻 3. 画面表示 4. 録画 5. アラーム 6. 動き検出 ▷7. その他 その他 1. 端子台----アラーム 2. 分割モート " ----4 ▷3. HDD残量----99. 9% 4. ファイル数----000 5. アラーム数----000 6. 使用日数----0000日 7. 停電回数----0000回 8. 戻る

#### ●上書き録画の設定

上書きをおこなう設定にすると、自動的に古いファイルから順次消去して録画することができ、 ディスクがいっぱいになってもメッセージは表示されません。

- 上書き禁止の設定にすると、ファイル フルまたはデータ フルで録画が停止します。
- ①設定ボタンで設定画面を表示させ、☆,↓ボタンで カーソル▷を"4.録画"に合わせ、決定ボタンを押し
   し
   (4) 毎回"画面を表示させます。
- ② ☆, ↓ボタンでカーソル▷を"7.上書き"に合わせ、 決定ボタンを押すと値が点滅します。
- ③ む,↓ボタンで値を変更し、決定ボタンを押します。

| 値   | 動作    |  |  |
|-----|-------|--|--|
| YES | 上書きする |  |  |
| NO  | 上書き禁止 |  |  |

④設定ボタンを押すと設定画面に戻ります。

録画 約135時間 1. CH. 01----ON 2. CH. 02----ON 3. CH. 03----ON 4. CH. 04----ON 5. 画質----中 6. 録画枚数-----↓ 7. 上書き-----YES 8. 区切り-----12時間 9. 戻る

 注意 ●上書き時のデータ消去はファイル単位なので、連続で長時間録画している場合には、 消去される範囲も多くなります。
 ●消去された録画ファイルに含まれるアラームも、アラーム履歴から削除されます。 (29ページ 1-2.アラーム履歴 参照)

●ハード ディスク フォーマット

ハード ディスクに保存されている録画ファイルおよびアラーム履歴を一括消去します。 通常はハード ディスク フォーマットの項目は設定画面に表示されていません。

- ①設定ボタンで設定画面を表示させ、☆,↓ボタンでカーソル▷を"7.その他"に合わせ、決定ボタンを押し "その他"画面を表示させます。
- ② û, ∜ボタンでカーソル▷を "8. 戻る"に合わせ、オート ボタンを 2 秒以上押すと、 "HDDフォーマットー-NO"の文字が表示されます。
- ③ ☆, ↓ボタンで点滅している値を"YES"にし、決定 ボタンを押すと、ハード ディスク フォーマットが おこなわれます。

オート 0 ライブ (五生信止)

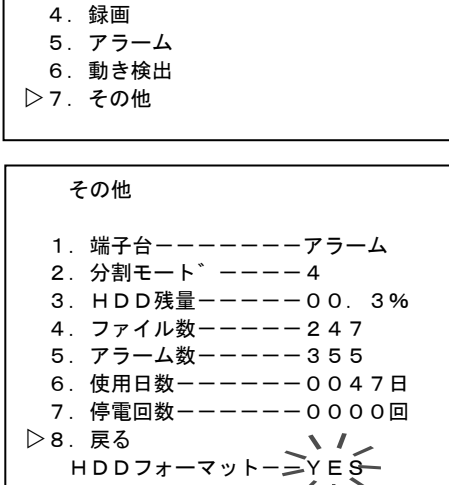

設定

1. 検索

2. 日付・時刻 3. 画面表示

- 注意 ●ハード ディスク フォーマットは各種設定の初期化(DEFAULT SET)とは違います。 (8ページ ●工場出荷時設定に戻すには…参照)
  - ●一括消去された録画ファイルおよびアラーム履歴は元に戻すことはできませんので、 じゅうぶんご注意ください。

#### ■音声録音について

音声の録音をおこなう場合は、マイクおよびマイク アンプを接続することにより自動的に録音 をおこなうことができます。7 ページ ■接続例をご参照になり、背面の音声入力端子にマイク アンプを介した音声信号を入力してください。

録画枚数の設定により録音できない場合があります。 設定ボタンで設定画面を表示させ、ひ,↓ボタンでカー ソル▷を"4.録画"に合わせ、決定ボタンを押し"録画" 画面を表示させ、"6.録画枚数"の値を下表を参照し確 認してください。

| 値(枚/秒) | 録画密度 | 録音  |
|--------|------|-----|
| 30     | 細かい  | する  |
| 15     | 1    | する  |
| 10     |      | する  |
| 4      |      | しない |
| 2      | . ♥  | しない |
| 1      | 粗い   | しない |

| 釒                                                    | 國             | 約13                            | 3 5 時間                                      |   |
|------------------------------------------------------|---------------|--------------------------------|---------------------------------------------|---|
| 1.<br>2.<br>3.<br>4.<br>5.<br>▷ 6.<br>7.<br>8.<br>9. | CCCC画録上区戻一枚きり | 01<br>02<br>03<br>04<br>数<br>数 | ON<br>ON<br>ON<br>中<br>10枚/利<br>YES<br>12時間 | > |
|                                                      |               |                                |                                             |   |

再生モードの音声の確認は、背面の音声出力端子とTVモニタの音声入力端子を接続し、録画ファ イルの再生をおこなうと音声も再生されます。

**注意**●音声の再生は録画ファイルの再生時のみです。早送り時や逆再生時には音声は 再生されません。

#### 再生する(再生モード)

| ■再生方法の種類と確認方法 | 22 |
|---------------|----|
| ■ダイレクト再生      | 22 |
| ■日時検索再生       | 22 |
| ■履歴検索再生       | 23 |
| ■アラーム オート検索   | 24 |

| ■再生モード時の各種操作                  | _25 |
|-------------------------------|-----|
| ●再生動作の種類                      | _25 |
| <ul> <li>●ボタン機能一覧表</li> </ul> | _25 |
| ●再生チャンネルの切換え方法                | 26  |
| ●再生モードからライブ モードへの戻りかた         | 26  |
| ■同時録画再生                       | 27  |
|                               |     |

#### ■再生方法の種類と確認方法

再生方法には、ダイレクト再生・日時検索再生・履歴検索再生の3種類があります。 ダイレクト再生は、ライブ モード時に直接再生ボタンを押して最後に再生または録画されたフ ァイルを再生させる方法です。

日時検索再生は、検索したい日時を入力して該当するファイルを再生させる方法です。

**履歴検索再生**は、アラーム履歴またはファイル履歴からファイルを選択して再生させる方法です。

これら再生モード時は画面右下部に"▶"等の記号と再生中のファイル ナンバーが表示されます。 また再生モード時はライブ ボタン LED(緑)が消灯します。 再生中のファイルにアラーム入力があった場合は、カメラ番号が赤色に変わり点滅表示します。

### ■ダイレクト再生

ライブ モード時に直接再生ボタンを押すと、最後に 動作(再生または録画)をおこなったファイルが再生さ れます。(再生モード) 再生モード中は画面右下部に"▶"とファイル ナンバ ーが表示され、ファイルの最後で一時停止状態になり "ENDII"が表示されます。

注意 ●ダイレクト再生をおこなうときは、 1 ボタンで単画面 1 チャンネルを表示させ てください。チャンネルの切換えや分割表示 は再生モードになってからおこなって ください。(26 ページ ●再生チャンネルの 切換え方法参照)

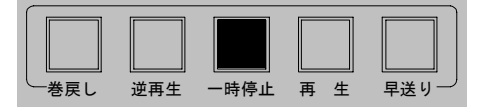

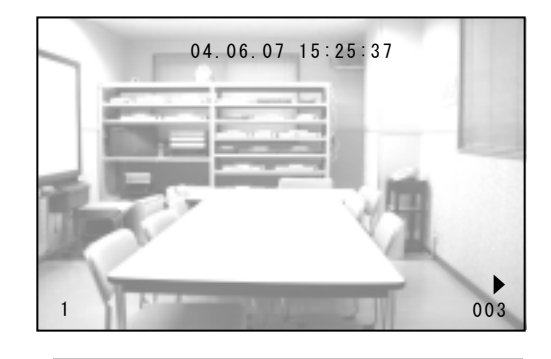

Û

Л

決

設

 $\Leftrightarrow$ 

4. 戻る

⇒

#### ■日時検索再生

日時を入力して該当するファイルを検索し、再生させ ます。

 ①設定ボタンを押して、設定画面を表示させ、û,↓ボタンでカーソル▷を"1.検索"に合わせ、決定ボタンを 押し"検索"画面を表示させます。

② ①, ↓ ボタンでカーソル▷を "1. 日時検索"に合わせ、決 定ボタンを押すと、左端の値から点滅します。

③ ⇔,⇔ボタンで点滅を移動させ、♀,☆ボタンで値を変更し、検索したい日時を入力します。 決定ボタンを押すと点滅が止まり、検索がおこなわれます。

| 設定         | _ |
|------------|---|
|            |   |
| ▷1. 検索     |   |
| 2. 日付 · 時刻 |   |
| 3. 画面表示    |   |
| 4. 録画      |   |
| 5. アラーム    |   |
| 6. 動き検出    |   |
| 7. その他     |   |
|            |   |
| 検索         |   |
|            |   |
| ▷ 1、7日時検索  |   |
| 204年07月12日 |   |
| 15時25分     |   |
| 2. アラーム履歴  |   |
| 3 ファイル履歴   |   |

- ④該当する録画ファイルが見つかると、画面右下部に"▶"とファイル ナンバーが表示され、入力した日時分の 00 秒から再生されます。ファイルの最後で一時停止状態になり "ENDII"が表示されます。
  - 入力した日時が履歴と合致しない場合でも、最も近い日時のファイルが再生されます。

#### ■履歴検索再生

録画ファイル履歴またはアラーム履歴から選択して再生 させます。

 ①設定ボタンを押して、設定画面を表示させ、û,↓ボタン でカーソル▷を"1.検索"に合わせ、決定ボタンを押し "検索"画面を表示させます。

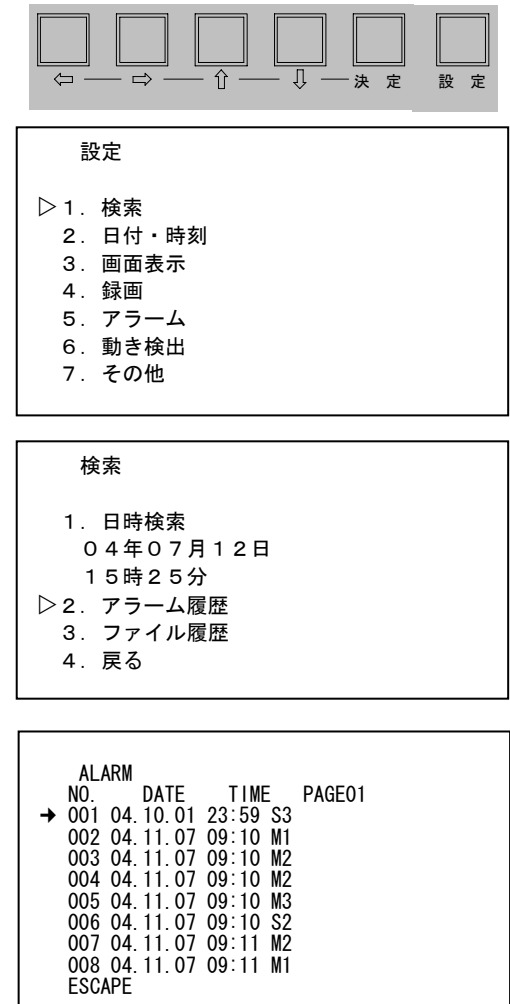

② ☆, ∜ボタンでカーソル▷を "2. アラーム履歴"または
 "3. ファイル履歴"に合わせ、決定ボタンを押します。
 (この時点で再生モードになります。)
 "2. アラーム履歴"にはアラームの履歴が表示され、
 "3. ファイル履歴"には録画ファイルの履歴が表示され

"3. ファイル履歴"には録画ファイルの履歴が表示されて います。

#### ③ "2. アラーム履歴"を選択した場合

履歴には、アラーム ナンバー,日時,アラームの種類 が記録されています。 アラーム履歴のページは PAGE01~64 まであり、ア ラーム ナンバーは 001~512 まであります。

⇔,⇔ボタンでページを切換え、û,∜ボタンでカーソル →を再生したいアラーム ナンバーに合わせ、決定ボ タンを押します。

画面右下部に"▶"とファイル ナンバー(アラーム ナンバーとは異なります)が表示され、アラーム入力のあった時刻からファイルが再生されます。アラーム入力中はカメラ番号が赤点滅します。アラーム保持時間が終了してもファイルの最後まで再生します。

#### "3.ファイル履歴"を選択した場合

履歴には、ファイル ナンバー,日時,画質が記録され ています。 ファイル履歴のページはPAGE01~32まであり、フ ァイル ナンバーは 001~256 まであります。

⇔,⇔ボタンでページを切換え、û,↓ボタンでカーソル →を再生したいファイル ナンバーに合わせ、決定ボ タンを押します。

画面右下部に"▶"とファイル ナンバーが表示され、 選択したファイルが再生されます。ファイルの最後 で一時停止状態になり "ENDⅡ"が表示されます。

BUTTON1 PAGE DOWN BUTTON2 PAGE UP 001 FILE DATE TIME NO. PAGE01 001 04.10.01 23:59 L15 002 04.11.07 09:10 M10 003 04.11.22 14:40 M 4 004 04.12.05 14:40 H30 04. 12. 12 14:40 H10 005 006 04. 12. 14 14:40 L 007 008 ESCAPE BUTTON1 PAGE DOWN

001

BUTTON2 PAGE UP

※履歴画面表示中に設定ボタンを押すか、"ESCAPE"にカーソルを合わせ決定ボタンを押す と、"検索"画面に戻ります。

※29~30ページ 1-2.アラーム履歴または 1-3.ファイル履歴もご参照ください。

#### ■アラーム オート検索

ファイルの再生中および逆再生中にオート ボタンを押すと、 画面右下に"AUTO"の文字が表示されてアラーム オート検 索がおこなわれ、アラーム記録が検出されると一時停止状態 となります。

(アラーム オート検索中は高速再生画面となります。) 同じファイル内の次のアラーム記録を検索する場合は、再生 ボタン(または逆再生ボタン)を押して再生(逆再生)状態にし、 オート ボタンを押すと、同じ動作がおこなわれ次のアラーム 記録箇所で一時停止状態となります。

アラーム記録がない場合はファイルの最後で "END" (逆再生の場合は "TOP")が表示されます。

● 画 面 と ボ タ ン 操 作 の 流 れ (例)

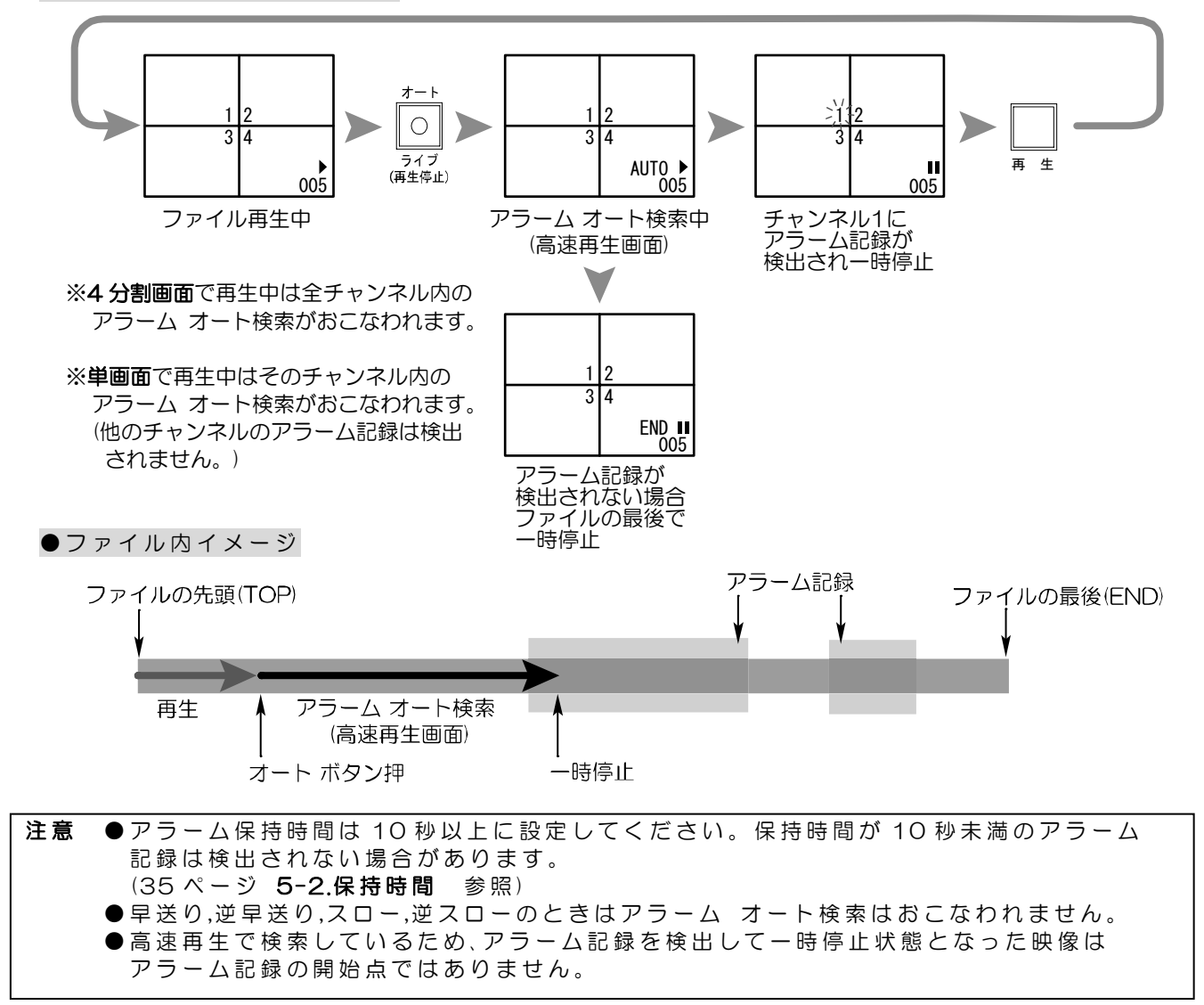

■再生モード時の各種操作

#### ●再生動作の種類

再生モードの動作には下表の11種類があります。

| 動作     | 画面右下の表示                                                | 動作の補足説明                                                                                 |
|--------|--------------------------------------------------------|-----------------------------------------------------------------------------------------|
| 再生     | •                                                      | 音声はこのときだけ再生可能<br>ただし、録画枚数 4,2,1 枚/秒で録画されたファ<br>イルは音声なし<br>ファイルの最後で"END <b>=</b> "が表示される |
| 逆再生    | •                                                      | ファイルの先頭で"TOPⅡ"が表示される                                                                    |
| 早送り    | <b>▶</b> ▶∼ <b>▶</b> ▶ <b>▶</b> ▶                      | 5段階スピード ▶が増えるごとに速くなる                                                                    |
| 巻戻し    | 44444~44                                               | 5段階スピード ◀が増えるごとに速くなる                                                                    |
| スロー    | $\rightarrow \sim \rightarrow \rightarrow \rightarrow$ | 3段階スピード ✦が増えるごとに速くなる                                                                    |
| 逆スロー   | <b>++</b> +~+                                          | 3段階スピード ◆が増えるごとに速くなる                                                                    |
| コマ送り   | Ш                                                      |                                                                                         |
| 逆コマ送り  | Ш                                                      |                                                                                         |
| ファイル送り | Ш                                                      | 次のファイルの先頭ヘジャンプする                                                                        |
| ファイル戻し | Ш                                                      | 前のファイルの先頭ヘジャンプする                                                                        |
| 一時停止   | II                                                     |                                                                                         |

### ●ボタン機能一覧表

それぞれの動作中にそれぞれのボタンを押したときの動作を下表にまとめました。

| ボタン<br>操作時<br>の動作 | <br>巻戻し                                                   | 逆再生                                                       | 一時停止 | 再生                                                                                                    | 早送り                                                       |
|-------------------|-----------------------------------------------------------|-----------------------------------------------------------|------|----------------------------------------------------------------------------------------------------|-----------------------------------------------------------|
| 再生中               | 巻戻し<br>押す度にスピードが<br>速くなる                                  | 逆再生<br>もうー度押すと<br>逆スローになる                                 | 一時停止 | スロー<br>押す度に再生と<br>スローが切換わる                                                                                    | 早送り<br>押す度にスピードが<br>速くなる                                  |
| 逆再生中              | 巻戻し<br>押す度にスピードが<br>速くなる                                  | 逆スロー<br>押す度に逆再生と<br>逆スローが切換わる                             | 一時停止 | 再生<br>もう一度押すと<br>スローになる                                                                                       | 早送り<br>押す度にスピードが<br>速くなる                                  |
| 早送り中              | 早送りスピードが<br>遅くなる                                          | 逆再生                                                       | 一時停止 | 再生                                                                                                    | 早送りスピードが<br>速くなる                                          |
| 巻戻し中              | 巻戻しスピードが<br>速くなる                                          | 逆再生                                                       | 一時停止 | 再生                                                                                                    | 巻戻しスピードが<br>遅くなる                                          |
| スロー中              | スロー スピードが<br>遅くなる                                         | 逆スロー                                                      | 一時停止 | 再生                                                                                                    | スロー スピードが<br>速くなる                                         |
| 逆スロー中             | 逆スロー スピードが<br>速くなる                                        | 逆再生                                                       | 一時停止 | スロー                                                                                                    | 逆スロー スピード<br>が遅くなる                                        |
| 一時停止中             | 巻戻し<br>押す度にスピードが<br>速くなる<br>停止位置が<br>ファイルの先頭の場合<br>は動作しない | 逆再生<br>停止位置が<br>ファイルの先頭の場合<br>は動作しない                      | 一時停止 | 再生<br>停止位置が<br>ファイルの最後の場合<br>は先頭に戻って再生                                                                        | 早送り<br>押す度にスピードが<br>速くなる<br>停止位置が<br>ファイルの最後の場合<br>は動作しない |
| ー時停止中<br>         | ファイル戻し<br>押す度に前のファイル<br>の先頭へジャンプ                          | 逆コマ送り<br>押す度に<br>前のコマへ戻る<br>停止位置が<br>ファイルの先頭の場合<br>は動作しない |      | <ul> <li>コマ送り</li> <li>押す度に</li> <li>次のコマへ進む</li> <li>停止位置が</li> <li>ファイルの最後の場合</li> <li>は先頭に戻って再生</li> </ul> | ファイル送り<br>押す度に次のファイル<br>の先頭へジャンプ                          |

●再生チャンネルの切換え方法

ファイルの再生中に、1~4, EE ボタンを押すと再生チャン ネルが各単画面および4分割画面に切換わります。

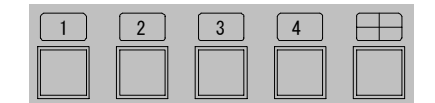

注意 ●再生の自動切換え(オート シーケンス)表示はおこないません。
 ●再生モードで2分割画面表示はおこないません。
 ●単チャンネルの録画ファイルの場合は、分割表示はおこないません。
 ●アラーム入力のあったチャンネルは、カメラ番号が赤点滅表示されます。

●再生モードからライブ モードへの戻りかた ー時停止中にオート/ライブ ボタンを押すとライブ モード(下図のグレー枠外)に戻ります。

再生モード中(下図のグレー枠内)は設定ボタンを押すと "検索" 画面と履歴画面のみ表示され、 他の設定画面は表示されません。

他の設定画面を表示するには、ライブ モードに戻ってから設定ボタンを押してください。 設定画面の表示の流れは下図のようになります。

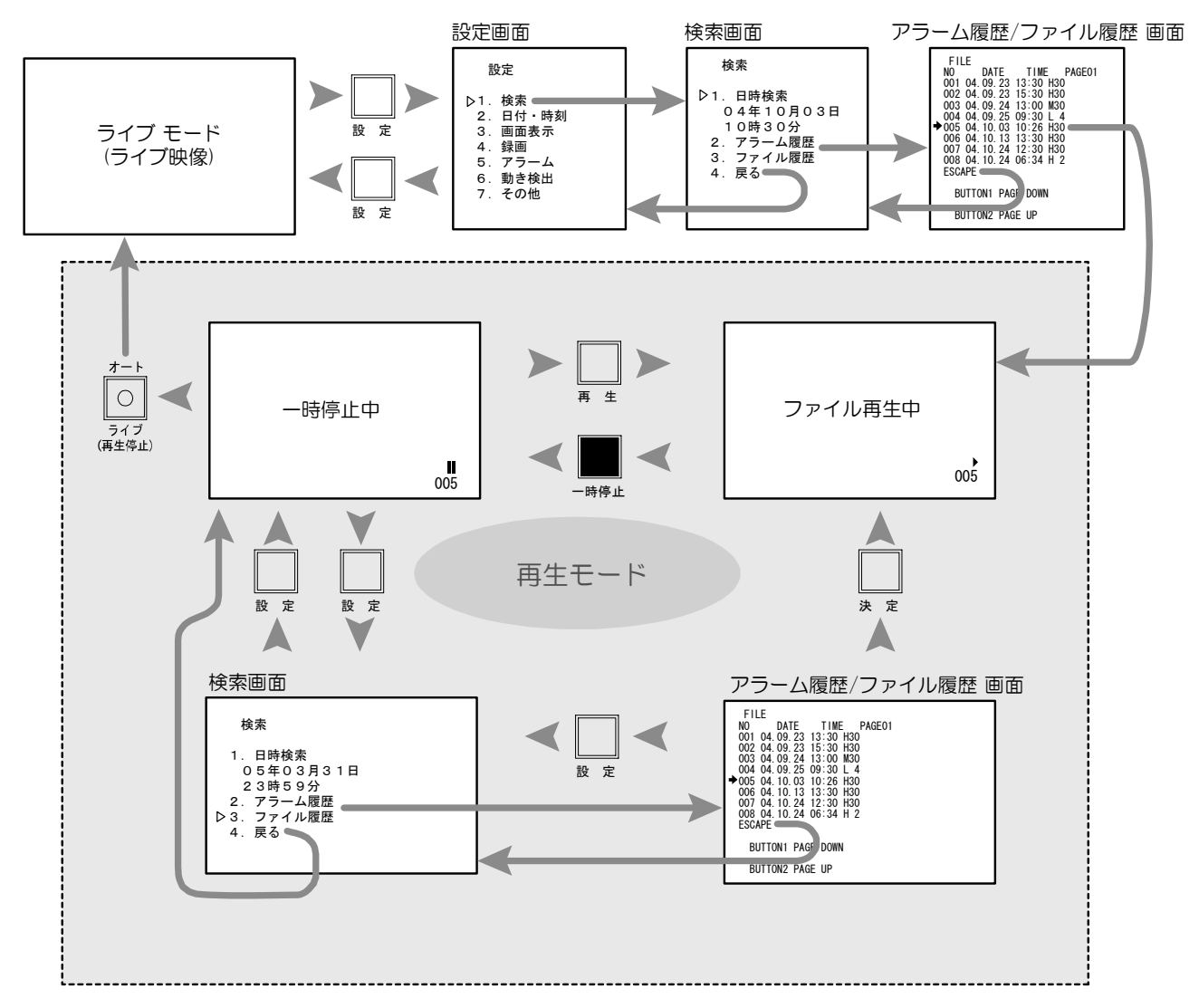

■同時録画再生

ADR-442は録画したままファイルを再生する 同時録画再生ができます。

●録画中のファイルの再生

録画開始ボタンを押してから、他のファイルの 操作等をおこなっていなければ、現在録画中の ファイルが録画開始から再生されます。(ダイレ クト再生) 他のファイルの操作をおこなった場合は、ファ イル履歴から一番最後のファイルを選択して決 定ボタンを押すと、現在録画中のファイルが録 画開始から再生されます。(履歴検索再生)

(22~23ページ ■ダイレクト再生 ■履歴検索再生参照)

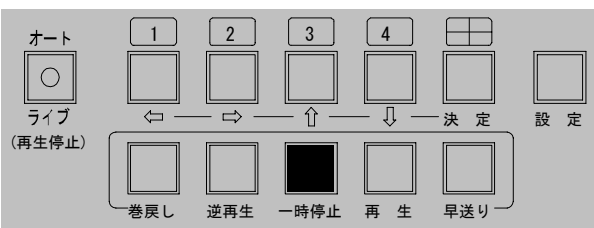

●他のファイルの再生 録画中に日時検索または履歴検索の方法でファイルの再生をおこないます。 (22~23ページ■日時検索再生および■履歴検索再生参照)

注意 ●同時録画再生は録画を優先していますので、再生スピードが遅くなったり、 チャンネル表示の切換えが遅くなったりすることがあります。

| ■設定画面の操作方法  | 28        |
|-------------|-----------|
| ■設定画面       | 29        |
| 1.検索        | _29       |
| 1-1.日時検索    | 29        |
| 1-2.アラーム履歴  | 29        |
| 1-3.ファイル履歴  | 30        |
| 2.日付·時刻     | <u>31</u> |
| 2-1.30 秒補正  | 31        |
| 2-2.日時設定    | 31        |
| 2-3.表示範囲    | 31        |
| 2-4.単画面に表示  | 31        |
| 2-5.分割画面に表示 | 32        |
| 3.画面表示      | 32        |
| 3-1.CH.01   | 32        |
| 3-2.CH.02   | 32        |
| 3-3.CH.03   | 32        |
| 3-4.CH.04   | 32        |
| 3-5.自動切換え時間 | 32        |
| 3-6.カメラ番号   | 32        |
| 3-7.単画面に表示  | 33        |
| 3-8.分割画面に表示 | 33        |
| 4.録画        | <u>34</u> |
| 4-1.CH.01   | 34        |
| 4-2.CH.02   | 34        |
|             |           |

### ■設定画面の操作方法

ライブ モード時に設定ボタンを押すと、設定画面が表示されます。

#### ●設定したい項目を選ぶとき

☆, ∜ボタンで設定したい項目にカーソル▷(または→)を 合わせ、決定ボタンを押すと、次の設定画面が表示され るか、設定値が点滅します。

#### ●設定値を変更したいとき

⇔,⇔ボタンで点滅を移動させ、û,⊕ボタンで値を増減さ せます。すべての値を変更したら最後に決定ボタンを 押します。

#### ●ひとつ前の設定画面に戻りたいとき

☆, ↓ボタンで各サブ設定画面の "戻る"または "ESCAPE"の項目にカーソルを合わせ、決定ボタン を押すとひとつ前の設定画面に戻ります。 また、設定ボタンを押してもひとつ前に戻ります。

- ●設定画面を終了してライブ モードに戻りたいとき 設定値などが点滅状態でないときに、設定ボタンを押 して"設定"画面に戻り、さらに設定ボタンを押すとラ イブ モードに戻ります。
- 注意 ●設定ボタンは次の状態では受け付けられず、設定画面を表示できません。
   ・アラーム動作中・ボタン ロック中・再生モード中(一時停止以外)・設定画面の値が点滅中

| 4-3.CH.03           | 34        |
|---------------------|-----------|
| 4-4.CH.04           | 34        |
| 4-5.画質              | 34        |
| 4-6.録画枚数            |           |
| 4-7.上書き             | 34        |
| 4-8.区切り             | 35        |
| 5.アラーム              | 35        |
| 5-1.入力接点            | <u>35</u> |
| 5-2.保持時間            | 35        |
| 5-3.解除後動作           | 35        |
| 6.動き検出              | 36        |
| 6-1.CH.01           | 36        |
| 6-2.CH.02           | 36        |
| 6-3.CH.03           | <u>36</u> |
| 6-4.CH.04           | 36        |
| 7.その他               | 36        |
| 7-1.端子台             | 36        |
| 7-2.分割モード           | 37        |
| 7-3.HDD 残量          | 37        |
| 7−4.ファイル数           | 37        |
| 7-5.アラーム数           | 37        |
| 7-6.使用日数            | <u>37</u> |
| 7-7.停電回数            | <u>37</u> |
| 7-8.ハード ディスク フォーマット | 37        |

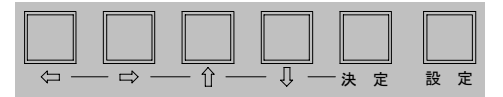

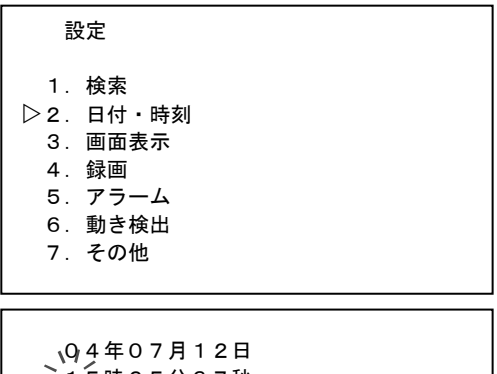

215時25分37秒

日付・時刻

- -----
- 1.30秒補正 2.日時設定
- 04年07月12日
- 15時25分37秒
- 3.表示範囲-----年月日時分秒
- 4. 単画面に表示----ON
- 5. 分割画面に表示---ON ▷ 6. 戻る

28

■設定画面

1.検索

録画されているファイルの検索・再生をおこないます。

1-1.日時検索

日時を入力して録画ファイルの検索をおこなうことができます。

☆, ∜ボタンでカーソル▷を"1. 日時検索"に合わせ決
 定ボタンを押すと、左端の値から点滅します。

⇔,⇔ボタンで点滅を移動させ、♀,☆ボタンで値を変 更し、検索したい日時を入力します。決定ボタンを 押すと点滅が止まり、検索がおこなわれます。 検索 ▷ 1、/日時検索 - 0、4 年07月12日 「15時25分 2. アラーム履歴 3. ファイル履歴 4. 戻る

検索

4. 戻る

1. 日時検索

15時25分

3. ファイル履歴

▷2. アラーム履歴

04年07月12日

該当する映像が見つかると、入力した日時分の 00 秒から再生されます。 入力された日時が履歴と合致しない場合でも、最も近い日時のファイルが再生されます。

1-2.アラーム履歴

録画中のアラーム入力の履歴が表示されます。 512件まで登録されます。

●ページ表示

画面右上部にページが表示され、"PAGE01"~ "PAGE64"まであります。 ⇔,⇔ボタンでページを切換えます。

BUTTON1 PAGE DOWN 1 ボタン(⇔ボタン)でページ番号が下がります BUTTON2 PAGE UP 2 ボタン(⇔ボタン)でページ番号が上がります

●アラーム ナンバー

アラーム ナンバーは "NO."欄に表示され、 "001" ~ "512"まであり、1 ページに 8 件表 示されます。 ☆,↓ボタンでカーソル→を移動させてアラームを 選択し、決定ボタンを押すと、録画ファイルがア ラーム入力時から再生されます。

#### ●日付,時刻

アラームの日付は "DATE"欄に、時刻は "TIME"欄に表示されます。 例えば、"04.10.01 23:59"と表示されてい るアラームは 2004 年 10 月 1 日 23 時 59 分台 にアラーム入力があったことを示しています。

●アラームの種類

アラーム入力の種類は、右端に表示されます。

| 値  | 種類                      |
|----|-------------------------|
| M* | 動き検出 (*は検出されたチャンネル 1~4) |
| S* | 外部センサ(*は検出されたチャンネル 1~4) |

注意 ●アラームの種類(M\*/S\*)のチャンネル表示(\*)には 1~4のカメラ入力が表示されます。 1~16のカメラ番号ではありません。

| ALARM<br>NO. DATE TIME PAGE01<br>→ 001 04.10.01 23:59 S3<br>002 04.11.07 09:10 M1<br>003 04.11.07 09:10 M2<br>004 04.11.07 09:10 M2<br>005 04.11.07 09:10 M3<br>006 04.11.07 09:10 S2<br>007 04.11.07 09:11 M2<br>008 04.11.07 09:11 M1<br>ESCAPE |                  |
|----------------------------------------------------------------------------------------------------|------------------|
| BUTTON1 PAGE DOWN                                                                                                    |                  |
| BUTTON2 PAGE UP                                                                                                    | <b>II</b><br>001 |

ひとつ前の設定画面に戻りたいとき

"ESCAPE"にカーソル→を合わせ決定ボタンを押すと、ひとつ前の "検索" 画面に戻りま す。設定ボタンを押しても "検索"画面に戻ります。

- 注意 ●一度再生モードになると他の設定画面は表示できなくなります。他の設定画面を表示させるには、ライブ ボタンでライブ モードに戻ってから設定ボタンを押してください。 (26ページ ●再生モードからライブ モードへの戻りかた 参照)
  - ●保存できるアラーム件数は 512 件です。512 件を超えると自動的に古い履歴から消去 され上書きされ、アラーム ナンバーは順次繰り上がります。録画ファイルが上書き禁止 の設定になっていても、アラーム履歴は上書きされます。
  - ●上書きによりアラームが履歴から消去されても、アラームの記録は保存されます。(履歴から消去されたアラームを含む録画ファイルを再生させると、アラーム入力の部分はカメラ番号が赤点滅します。)
  - ●録画ファイルが上書きで消去された場合、そのファイルに含まれるアラームもアラーム 履歴から削除されます。

検索

1. 日時検索

15時25分 2.アラーム履歴

▶3. ファイル履歴

4. 戻る

FILE

NO.

007

008 ESCAPE DATE

001 04. 10. 01 23:59 L15 002 04. 11. 07 09:10 M10

003 04. 11. 22 14:40 M 4 004 04. 12. 05 14:40 H30 005 04. 12. 12 14:40 H10

006 04.12.14 14:40 L 1

BUTTON1 PAGE DOWN

BUTTON2 PAGE UP

PAGE01

001

TIME

04年07月12日

1-3.ファイル履歴

録画ファイルの履歴が表示されます。256件まで登録されます。

●ページ表示

画面右上部にページが表示され、"PAGE01"~ "PAGE32"まであります。 ⇔,⇔ボタンでページを切換えます。

BUTTON1 PAGE DOWN 1 ボタン(⇔ボタン)でページ番号が下がります BUTTON2 PAGE UP 2 ボタン(⇔ボタン)でページ番号が上がります

●ファイル ナンバー

録画ファイル ナンバーは"NO."欄に表示され、 "001"~"256"まであり、1ページに 8ファイル表示されます。 ↑,↓ボタンでカーソル→を移動させてファイルを 選択し、決定ボタンを押すとそのファイルが再生 されます。

#### ●日付,時刻

録画ファイルの日付は"DATE"欄に、時刻は "TIME"欄に表示されます。 例えば、"04.10.01 23:59"と表示されて いる録画ファイルは 2004 年 10 月 1 日 23 時 59 分台に録画を開始したファイルです。

#### ●画質と録画枚数

録画ファイルの画質と録画枚数は、右端に表示されます。録画時の設定によって、 L\*/M\*/H\*が表示されます。(34 ページ **4-5.画質**および **4-6.録画枚数**参照)

|   | IT J IR JI |
|---|------------|
| 値 | 画質         |
| Н | 圓          |
| М | ф          |
| L | 低          |

|      |     |    | 録画 | 枚数 |    |    |
|------|-----|----|----|----|----|----|
| *値   | 30  | 15 | 10 | 4  | 2  | 1  |
| 録画密度 | 細かい | •  |    |    |    | 粗い |
| 音声   | あり  | あり | あり | なし | なし | なし |

ひとつ前の設定画面に戻りたいとき

"ESCAPE"にカーソル→を合わせ決定ボタンを押すと、ひとつ前の "検索" 画面に戻りま す。設定ボタンを押しても "検索" 画面に戻ります。

注意 ●一度再生モードになると他の設定画面は表示できなくなります。他の設定画面を表示させるには、ライブ ボタンでライブ モードに戻ってから設定ボタンを押してください。 (26ページ ●再生モードからライブ モードへの戻りかた 参照)

| З | 0 |
|---|---|
|   |   |

2.日付·時刻

日付・時刻の調整と画面表示の設定をおこないます。

2-1.30 秒補正

"2. 日時設定"の秒の値を"00"に合わせます。 カーソル▷で"1. 30秒補正"を選択し、秒の値(右図 では"37")が、OO~29 秒の時に決定ボタンを押 すと"00"秒となり、30~59秒の時に決定ボタン を押すと1分進んで"00"秒となります。

※録画中は設定をおこなえません。

| 設定画面を表示させなくても、ライブ モード中に時刻の           |
|--------------------------------------|
| <u>30 </u> 秒補正をおこなうこと <u>がで</u> きます。 |
| 4 ボタンを押しながら、1 ボタンを押すと、時刻の秒の          |
| 値が00~29の時は00となり、秒の値が30~59の時は         |
| 1 分進んで 00 となります。 1 2 3 4             |
| ただし、録画中はこの操作はおこな                     |
| えません。                                |

- 日付・時刻
- ▷1.30秒補正 2.日時設定
  - 04年07月12日
  - 15時25分37秒
  - 3.表示範囲----年月日時分秒
     4.単画面に表示---ON
- 4. 単画面に表示---ON
   5. 分割画面に表示---ON
- 6. 戻る

2-2.日時設定

現在の日付・時刻の調整をおこないます。

カーソル▷で"2. 日時設定"を選択し、決定ボタンを 押すと左端の値から点滅します。 ⇔,⇔ボタンで点滅を移動させ、介,↓ボタンで値を変 更します。決定ボタンを押すと点滅が止まり、時刻 が決定します。 ▷ 2、1日時設定 ○ 4年07月12日 15時25分37秒

※録画中は設定をおこなえません。

#### 2-3.表示範囲

ライブ モードおよび再生モードの日時の表示形式の設定をおこないます。

| 但      | 表示例               |
|--------|-------------------|
| 年月日時分秒 | 04.07.12 15:25:37 |
| 年月日時分  | 04.07.12 15:25    |
| 年月日    | 04.07.12          |
| 月日時分秒  | 07.12 15:25:37    |
| 月日時分   | 07.12 15:25       |
| 月日     | 07.12             |
| 時分秒    | 15:25:37          |
| 時分     | 15:25             |

工場出荷時設定:年月日時分秒

※日付・時刻の表示位置は画面中央上で固定です。

#### 2-4.単画面に表示

単画面への日付・時刻表示を ON/OFF します。 ONに設定した場合、ライブ モード時は現在の時刻 が表示され、再生モード時は録画時の時刻が表示されます。

|            | 値   | 動作              |
|------------|-----|-----------------|
|            | ON  | 単画面に日付・時刻を表示する  |
|            | OFF | 単画面に日付・時刻を表示しない |
| 工場出荷時設定:ON |     |                 |

04. 07. 12 15:25:37

#### 2-5.分割画面に表示

分割画面への日付・時刻表示を ON/OFF します。 ONに設定した場合、ライブ モード時は現在の時刻 が表示され、再生モード時は録画時の時刻が表示さ れます。

| 値          | 動作               |  |
|------------|------------------|--|
| ON         | 分割画面に日付・時刻を表示する  |  |
| OFF        | 分割画面に日付・時刻を表示しない |  |
| 工場出荷時設定:ON |                  |  |

3.画面表示

表示チャンネルとカメラ番号の設定をおこないます。

共通

3-1.CH.01

3-2.CH.02 3-3.CH.03

3-4.CH.04

表示チャンネルを設定します。 ライブ モードにおける各チャンネルの表示/非表

示を設定します。

| 値                 | 動作             |
|-------------------|----------------|
| ON                | 映像・カメラ番号を表示する  |
| OFF               | 映像・カメラ番号を表示しない |
| └場出荷時設定:全チャンネル ON |                |

| 04. 07. 12 | 15:25:37 |
|------------|----------|
|            |          |
|            |          |
|            |          |
|            |          |
|            |          |

| 画面表示                                                                                                    |  |
|----------------------------------------------------------------------------------------------------|--|
| <ul> <li>▶ 1. CH. 01ON</li> <li>2. CH. 02ON</li> <li>3. CH. 03ON</li> <li>4. CH. 04ON</li> <li>5. 自動切換え時間003</li> <li>6. カメラ番号O1~04</li> <li>7. 単画面に表示ON</li> <li>8. 分割画面に表示OFF</li> <li>9 瓦</li> </ul> |  |

注意 ●カメラ入力のないチャンネルはかならず OFF に設定してください。
 ●すべてのチャンネルを OFF に設定することはできません。
 ●表示チャンネルが OFF に設定されていても、録画チャンネルが ON に設定されていれば 録画はおこなわれます。(34 ページ 4-1~4.CH.01~04 参照)

#### 3-5.自動切換え時間

ライブ モード自動切換え画面(オート シーケンス)の切換え間隔を設定します。 1~999 秒の値を設定できます。 工場出荷時設定:003(秒)

#### 3-6.カメラ番号

各カメラ入力のカメラ番号を設定します。 設定はライブ モード,再生モードに反映されます。 再生モードの表示は録画時のカメラ番号ではなく、現在設定されているカメラ番号が表示さ れます。録画ファイルのアラーム入力時の赤色点滅もアラーム入力時ではなく、現在設定さ れているカメラ番号が表示されます。

| 値     | 動 作                           |
|-------|-------------------------------|
| 01~04 | カメラ入力 1~4 にカメラ番号 1~4 を割り当てる   |
| 05~08 | カメラ入力 1~4 にカメラ番号 5~8 を割り当てる   |
| 09~12 | カメラ入力 1~4 にカメラ番号 9~12 を割り当てる  |
| 13~16 | カメラ入力 1~4 にカメラ番号 13~16 を割り当てる |
|       | 04 04                         |

工場出荷時設定:01~04

#### 3-7.単画面に表示

単画面へのカメラ番号表示を ON/OFF します。 設定はライブ モード,再生モードに反映されます。 表示位置は画面左下部固定です。

| 値   | 動作              |  |
|-----|-----------------|--|
| ON  | 単画面にカメラ番号を表示する  |  |
| OFF | 単画面にカメラ番号を表示しない |  |
|     |                 |  |

工場出荷時設定:ON

※OFF に設定した場合でも、ライブ モードおよび再生モードでアラーム入力があるとカメ う番号の赤点滅表示はおこなわれます。

1

#### 3-8.分割画面に表示

分割画面へのカメラ番号表示を ON/OFF します。 設定はライブ モード,再生モードに反映されます。 表示位置は 4 分割の場合は画面中央部に、2 分割 (ライブ モードのみ)の場合は画面下中央部に固 定です。

| 値   | 動作               |  |
|-----|------------------|--|
| ON  | 分割画面にカメラ番号を表示する  |  |
| OFF | 分割画面にカメラ番号を表示しない |  |

工場出荷時設定:OFF

※OFF に設定した場合でも、ライブ モードおよ び再生モードでアラーム入力があるとカメラ番 号の赤点滅表示はおこなわれます。

| 04. 07. 12 | 15:25:37 |
|------------|----------|
|            |          |
| 1          | 2 4      |
|            |          |
|            |          |

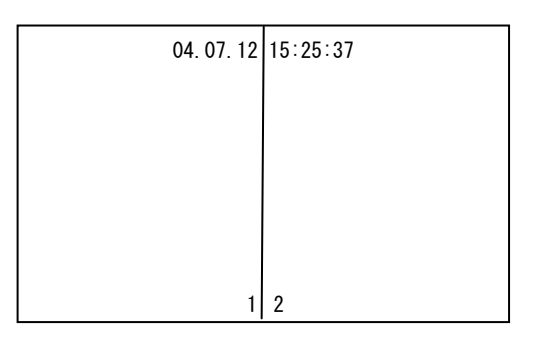

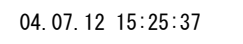

#### 4.録画

録画 約135時間 録画の設定をおこないます。 "約\*\*\*時間"の値は 120Gbytes のハード ディスク ▷1. CH. 01----ON 2. CH. 02----ON に録画可能な時間の目安を表しています。 3. CH. 03----ON '5.画質""6.録画枚数"の設定条件によって 4. CH. 04----ON "約\*\*\*時間"の値が変動します。 5. 画質----中 計画的な録画やオプション ハード ディスクをご用 6. 録画枚数----10枚/秒 意する場合に参考にしてください。 7. 上書き----YES 40ページ ■ハード ディスクの録画時間の目安もご 8. 区切り----12時間 参照ください。 9. 戻る 4-1.CH.01 4-2.CH.02 共通 4-3.CH.03 4-4.CH.04 録画チャンネルの設定をします。 注意 ●カメラ入力のないチャンネルはかならず チャンネル毎に録画する/しない OFF に設定してください。 を設定します。 ●表示チャンネルが OFF に設定されていて 値 動作 も、録画チャンネルが ON に設定されていれ ON 録画する ば録画はおこなわれます。 OFF 録画しない (32ページ 3-1~4.CH. 01~04 参照)

工場出荷時設定:全チャンネル ON

#### 4-5.画質

録画画質を設定します。

| 値 | 圧縮比  | ファイル履歴に表示される記号 |  |
|---|------|----------------|--|
| 高 | 1/10 | Н              |  |
| ф | 1/15 | Μ              |  |
| 低 | 1/20 | L              |  |

工場出荷時設定:中

#### 4-6.録画枚数

1秒あたりの録画枚数を設定します。録画映像はフィールド録画です。

| 値(枚/秒) | 録 画 間 隔 (秒) | 録画密度 | 録音  |
|--------|-------------|------|-----|
| 30     | 0.03        | 細かい  | する  |
| 15     | 0.06        |      | する  |
| 10     | 0.1         |      | する  |
| 4      | 0.25        |      | しない |
| 2      | 0.5         | •    | しない |
| 1      | 1.0         | 粗い   | しない |

工場出荷時設定:10

#### 4-7.上書き

録画ファイルが 256 件を超えたとき、または 120Gbytes ハード ディスクがいっぱいになったときの上書きの設定をします。上書きするとファイル履歴の一番古いファイルが消去され、ファイル ナンバーは順次繰り上がります。

|      | 値   | 動作      |
|------|-----|---------|
|      | YES | 上書きする   |
|      | NO  | 上書き禁止   |
| 工場出荷 |     | 時設定:YES |

 注意 ●上書き時のデータ消去はファイル単位なので、連続で長時間録画している場合には、 消去される範囲も多くなります。
 ●消去された録画ファイルに含まれるアラームも、アラーム履歴から削除されます。 (29ページ 1-2.アラーム履歴 参照)

4-8.区切り

連続して録画をおこなった場合、設定した区切り時間ごとにファイルが区切られます。

|            | 値  | 動作      |
|------------|----|---------|
| 6          |    | 6時間区切り  |
| 12         |    | 12時間区切り |
|            | 24 | 24時間区切り |
| 工場出荷時設定:12 |    |         |

注意 ●連続録画のファイル(6/12/24時間区切り)の切換え時は瞬間的に録画枚数が 1(枚/秒)となり、直ぐに設定された録画枚数 30/15/10/4/2(枚/秒)に戻ります。 ●録画中は"録画"画面のすべての設定をおこなえません。

5.アラーム

アラームの設定をおこないます。 動き検出と外部(後付け)センサ共通の設定です。

- ▷1.入力接点----閉(N.O)
  - 2. 保持時間-----005秒
  - 3. 解除後動作----前画面 4. 戻る

5-1.入力接点

センサ入力の接点の閉/開を設定します。

| 値         | 動 作       |                       |
|-----------|-----------|-----------------------|
| 閉(N.O)    | ノーマル オープン | センサ等が閉じたとき(立下りエッジで)入力 |
| 開(N.C)    | ノーマル クローズ | センサ等が開いたとき(立上りエッジで)入力 |
| 工場出荷時設定:閉 |           |                       |

※アラーム信号のパルス幅は 34msec。以上、パルス間隔は 500msec.以上としてください。

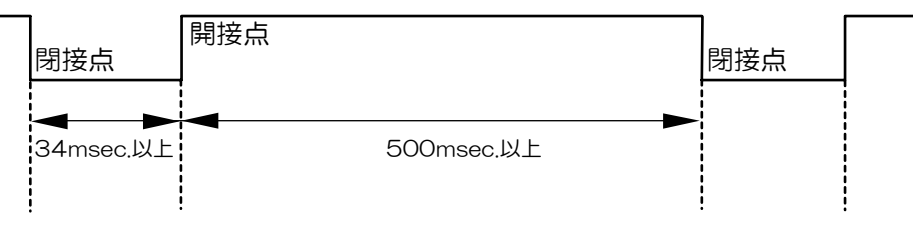

※入力接点----閉(ノーマルオープン)の場合

5-2.保持時間

アラーム入力がなくなってから、アラーム動作を保持する時間(005~999秒)を設定します。 アラーム動作を即座に解除したい場合は、1~4ボタン, EBボタンのいずれかを押します。 工場出荷時設定:005秒

#### 5-3.解除後動作

アラーム動作保持期間解除後の表示チャンネルを設定します。

| 値      |                                               |
|--------|-----------------------------------------------|
| 前画面    | アラーム入力以前の表示チャンネル(単画面 1~4/分割画面/自動切<br>換え画面)に戻る |
| そのまま   | アラーム入力のあった表示チャンネルのままとする                       |
| 工提出荷哇契 |                                               |

工場出荷時設定:前画面

6.動き検出

動き検出感度や動き検出位置を設定します。

- 6-1.CH.01 6-2.CH.02 共通
- 6-3.CH.03
- 6-4.CH.04
  - ①感度と検出位置を設定したいチャンネルをカー ソル▷で選択し、決定ボタンを押すと感度の値が 点滅します。

母,☆ボタンで値を変更します。

| 値   | 感度 |
|-----|----|
| OFF | 無効 |
| 低   | 低  |
| ф   |    |
| 高   | 高  |

| 動き検出                                                                    |  |
|-------------------------------------------------------------------------|--|
| ▷ 1. CH. 01OFF<br>2. CH. 02OFF<br>3. CH. 03OFF<br>4. CH. 04OFF<br>5. 戻る |  |

- 工場出荷時設定:全チャンネル OFF
- ●値を OFF に設定した場合は "動き検出"画面のままなので、他の設定したいチャンネルについても設定をおこないます。
- ●値を高/中/低のいずれかに設定した場合は②に進みます。

②感度の値を変更し決定ボタンを押すと、検出位置設定画面が表示されます。
 左上に赤い□が点滅表示していますので、
 ↔,↔,☆,⊕ボタンで点滅を移動させ、検出したい位置で決定ボタンを押すと、□が表示されます。
 □を消す場合も、赤い□の点滅をその場所に移動させ、決定ボタンを押すと、□が消えます。

- ※検出可能な場所は(縦10×横10=)100ヶ所です。 工場出荷時設定では画面中央部36ヶ所が設定 されています。
- ※感度 OFF の場合は検出位置設定画面は表示されません。

③設定ボタンを押すと"動き検出"画面に戻ります。

他のチャンネルについても①~③を繰り返して設定をおこなってください。

注意 ●カメラ入力のないチャンネルはかならず OFF に設定してください。
 ●速い動きや小さな対象物の場合、検出できないことがあります。
 ●光が射し込んだときなどにもセンサが働くことがあります。
 ●設定後は設置した場所にてかならず動作確認をしてください。

7.その他

| 7-1.端子台                  |                         |  |  |  |  |
|--------------------------|-------------------------|--|--|--|--|
| 本体背面のし                   | 本体背面のリモート/アラーム信号入力端子の使用 |  |  |  |  |
| 機器を設定します。                |                         |  |  |  |  |
| 値                        | 動作                      |  |  |  |  |
| アラーム アラーム センサ機器などを接続して使用 |                         |  |  |  |  |
| リモート                     | リモート機器などを接続して使用         |  |  |  |  |

工場出荷時設定:アラーム

| -   |                |
|-----|----------------|
| ⊳1. | 端子台-----アラーム   |
| 2.  | 分割モート゛ーーー-4    |
| З.  | HDD残量----99.9% |
| 4.  | ファイル数----000   |
| 5.  | アラーム数----000   |
| 6.  | 使用日数-----0000日 |
| 7.  | 停電回数-----0000回 |
| 8.  | 戻る             |

その他

※リモートとして使用する場合は4つの接点を同時に閉じると分割画面になります。

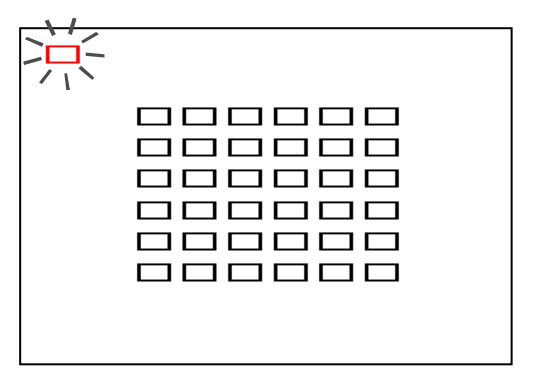

設定

7-2.分割モード

ライブ モード時の分割画面の分割数を設定します。

|   | 値         | 動作   |  |
|---|-----------|------|--|
|   | 4         | 4 分割 |  |
|   | 2         | 2 分割 |  |
| Ι | L場出荷時設定:4 |      |  |

7-3.HDD 残量

ハード ディスクの空き容量を%表示します。設定 はできません。

上書きする設定になっている場合は、0%になると 古い録画ファイルから順次消去され、新しい録画フ ァイルが上書きされ、ファイル履歴のファイルナ

ンバーは順次繰り上がります。

その他

1.端子台----アラーム
 2.分割モート<sup>\*</sup> ----4
 3.HDD残量----99.9%
 4.ファイル数----000
 5.アラーム数----000
 6.使用日数----0000
 7.停電回数----0000
 8.戻る

上書き禁止の設定になっている場合は、1.0%未満になると "まもなく データ フル"のメッセージ が表示され、0%になると "データ フル"のメッセージが表示され、録画が停止します。

#### 7-4.ファイル数

録画ファイルの数を表示します。設定はできません。

録画できるファイル数は 256 件までです。

上書きする設定になっている場合は、256件を超えると古い録画ファイルから順次消去され、 新しい録画ファイルが上書きされ、ファイル履歴のファイル ナンバーは順次繰り上がりま す。

上書き禁止の設定になっている場合は、246 件になると "まもなく ファイル フル"のメッセージ が表示され、256 件になると "ファイル フル"のメッセージが表示され、録画が停止します。

#### 7-5.アラーム数

録画中のアラーム数を表示します。設定はできません。 録画中以外のアラーム入力は数えられません。 記録できるアラーム数は 512 件までです。512 件を超えると古い履歴から順次消去され、 アラーム履歴のアラーム ナンバーは順次繰り上がります。

#### 7-6.使用日数

初回使用時から現在までの使用日数を表示します。設定はできません。 43ページ ●消耗部品の交換目安についてをご参照になり、交換の目安としてください。

7-7.停電回数

ハード ディスクの動作中に停電して復帰した回数を表示します。設定はできません。 ADR-442は録画中停電復帰をおこないます。

#### 7-8.ハード ディスク フォーマット

ハード ディスクに保存されている録画ファイル およびアラーム履歴を一括消去します。通常は表 示されていない項目です。

"8. 戻る"にカーソル▷を合わせオート ボタンを 2秒以上押すと、"HDDフォーマット"の文字が表示 されます。

| 値   | 動作    |
|-----|-------|
| NO  | 消去しない |
| YES | 消去する  |

| その他                                                                                                    |
|----------------------------------------------------------------------------------------------------|
| <ol> <li>1.端子台アラーム</li> <li>2.分割モート<sup>*</sup>4</li> <li>3.HDD残量00.3%</li> <li>4.ファイル数247</li> <li>5.アラーム数355</li> <li>6.使用日数0047日</li> <li>7.停電回数0000回</li> <li>▶8.戻る<br/>HDDフォーマット-YES</li> </ol> |

注意 ●ハード ディスク フォーマットは各種設定の初期化(DEFAULT SET)とは違います。 (8ページ ●工場出荷時設定に戻すには…参照)

●一括消去された録画ファイルおよびアラーム履歴は元に戻すことはできませんので、 じゅうぶんご注意ください。

 ライブ (再生停止)

### メッセージー覧表

ADR-442 では、操作をしていると、画面にメッセージが表示されることがあります。 メッセージの内容および対処方法については一覧表をご覧ください。

| メッセージ           | 内容/動作                                                    | 対処方法                                                                                                    |
|-----------------|----------------------------------------------------------|----------------------------------------------------------------------------------------------------|
| LOCK            | ボタン ロックされた状態でボタンが押されたとき<br>表示します                         | ロックされているボタンのロック解除<br>をおこなえば、"UN LOCK"が表<br>示され、ボタン操作をおこなえるように<br>なります。(15ページ)                                                                                                    |
| まもなく<br>ファイル フル | 録画ファイル数が 246 件を超えると表示します<br>※上書き録画禁止の場合のみ表示します           | 一時的にメッヤージを消すには設定ボ                                                                                                    |
| ファイル フル         | 録画ファイル数が 256 件になると表示し、録画を<br>停止します<br>※上書き録画禁止の場合のみ表示します | タンを押します。設定画面表示中はメッセージが表示されません。                                                                                                    |
| まもなく<br>データ フル  | 録画領域がハード ディスク容量の 1.0%未満になると表示します<br>※上書き録画禁止の場合のみ表示します   | 次の対処方法を選択できます。<br>・上書き録画設定にする(20 ページ)<br>・ハード ディスク フォーマットする<br>(21 ページ)                                                                                                    |
| データ フル          | 録画領域がいっぱいになると表示し、録画を停止し<br>ます。<br>※上書き録画禁止の場合のみ表示します     | ・ハード ディスクを交換する<br>(39 ページ)                                                                                                    |
| 温度エラー           | 機器内部温度が高くなると表示します                                        | <ul> <li>下記の項目をチェックしてください</li> <li>⑦周囲温度が高くないか<br/>周囲温度を下げてください</li> <li>下がるまでは電源を切ってください</li> <li>②ファン モータ用通風口や、空気取り<br/>入れ口にほこりなどが詰まっていないか</li> <li>ほこりを取り除き、ファン モータ用<br/>通風口付近には物を置かないでください</li> <li>③内蔵ファン モータが壊れていないか</li> <li>電源を切り、販売店にご相談ください</li> </ul> |
| リード エラー         | ハード ディスクからの読み取りがおこなえない場合に表示します。                          | ライブ モードに戻り、電源スイッチを<br>切って、1 分間ほど時間をおいてから電<br>源スイッチを入れてください。                                                                                                    |
| ライト エラー         | ハード ディスクへの書き込みがおこなえない場合<br>に表示します。                       | 繰り返しメッセージが表示される場合、<br>ハード ディスクの故障などが考えられ<br>ます。販売店にご相談ください。                                                                                                    |

### ハード ディスクの交換方法

■空き容量の確認

●ハード ディスク残量の確認

ハード ディスク容量は 120Gbytes となっています。 現在のハード ディスク空き容量を確認するには、設 定画面の"7.その他"内の"3.HDD残量"にて確認す ることができます。 HDD残量が1.0%未満になったらデータ フル状態に 近いので注意が必要です。 その他

- ▶ 1.端子台----アラーム
   2.分割モード ----4
   3.HDD残量----01.0%
   4.ファイル数----246
   5.アラーム数----056
   6.使用日数----0051日
   7.停電回数----00000回
   8.戻る
- ●ファイル数の確認 ハード ディスクへの保存ファイル数の上限は 256 件です。現在保存されている件数は、設定 画面の"7.その他"内の"4.ファイル数"にて確認することができます。 ファイル数が 256 件に近い場合はファイル フル状態に近いので注意が必要です。
- ■交換方法

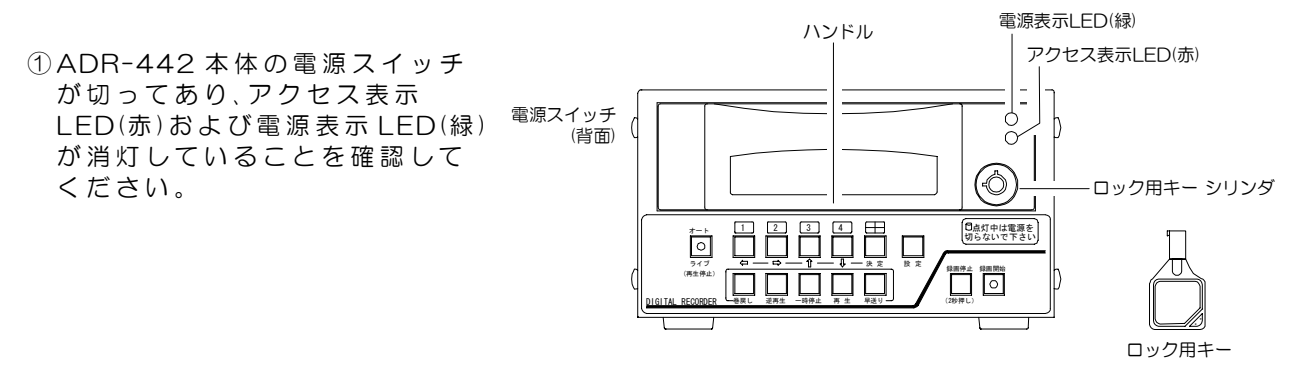

- 注意 ●ハード ディスク トレイの抜き差しや、電源スイッチ入操作は電源スイッチを切って から1分以上たってからおこなってください。電源表示 LED やアクセス表示 LED が 点灯または点滅している状態では、ハード ディスク トレイの抜き差しを絶対におこな わないでください。
- ②ロック用キーをロック用キー シリンダに差し込み、右に回しロックを解除します。

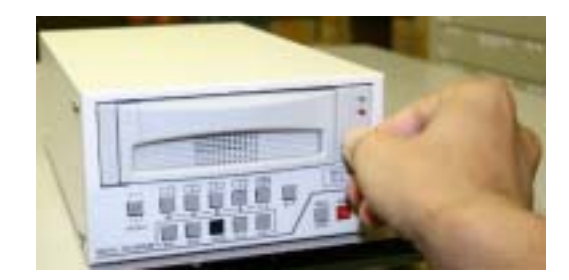

③ハード ディスク トレイのハンドルを持ち、ハン ドルを上げながら手前に引き抜きます。

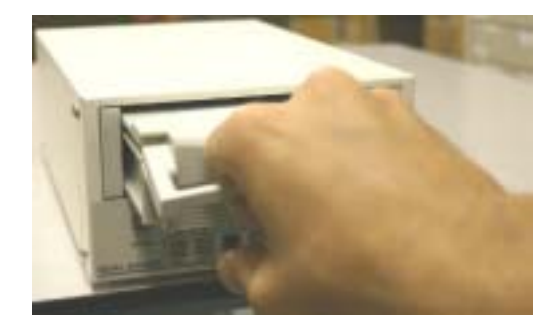

### ハード ディスクの交換方法

④交換するハード ディスク トレイのハンドルを上 げながらガイド ピンにそって奥まで差し込み、ハ ンドルを下げます。

⑤ロック用キーを左に回しロックします。

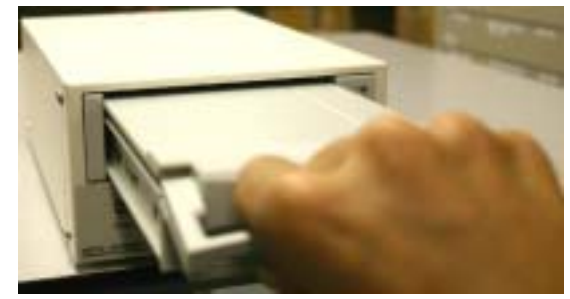

※電源スイッチを入れた後、念のため設定画面の "7. その他"で交換したハード ディスクの次の項 目についてご確認ください。

> 3.HDD 残量 ----99.9% 4.ファイル数 ----000 5.アラーム数 ----000

その他
1.端子台----アラーム
2.分割モード ----4
3.HDD残量----99.9%
4.ファイル数----000
5.アラーム数----000
6.使用日数----0000日
7.停電回数----0000回
8.戻る

注意 ●設定画面で設定した内容の一部はハード ディスクに保存されています。 交換した際は各種設定内容を確認してください。

#### ■ハード ディスクの録画時間の目安

ADR-442 は録画枚数と画質の設定により、録画できる時間が変化します。 下表は 120Gbytes ハード ディスクの録画時間の目安を表していますので、オプション購入の 際またはご使用の際に参考にしてください。

120Gbytes ハード ディスク

| 録画枚数                    | 30 枚/秒 | 15 枚/秒 | 10枚/秒  | 4枚/秒   | 2枚/秒   | 1 枚/秒   |
|-------------------------|--------|--------|--------|--------|--------|---------|
| 画質     音声       ()内は圧縮比 | あり     | あり     | あり     | なし     | なし     | なし      |
|                         | 30 時間  | 60 時間  | 90 時間  | 225 時間 | 450 時間 | 900 時間  |
|                         | 1日間    | 2日間    | 3日間    | 9日間    | 18日間   | 37日間    |
| 山(約1/15)                | 45 時間  | 90 時間  | 135 時間 | 337 時間 | 675 時間 | 1350 時間 |
|                         | 1日間    | 3日間    | 5日間    | 14日間   | 28日間   | 56日間    |
| 低(約1/20)                | 60 時間  | 120 時間 | 180 時間 | 450 時間 | 900 時間 | 1800 時間 |
|                         | 2日間    | 5日間    | 7日間    | 18日間   | 37日間   | 75日間    |

**注意** ●表中の時間は目安です。使用状況により録画時間が変わることがありますので、 ご注意ください。

●表中の時間は総合時間です。カメラ台数は関係ありません。

●録画枚数:1枚/秒,画質:低,連続録画 6時間区切りの条件で録画をおこなった場合は、 約 1500時間でファイル フルとなり、表中の 1800時間の録画はおこなえません のでご注意ください。

### 製品仕様

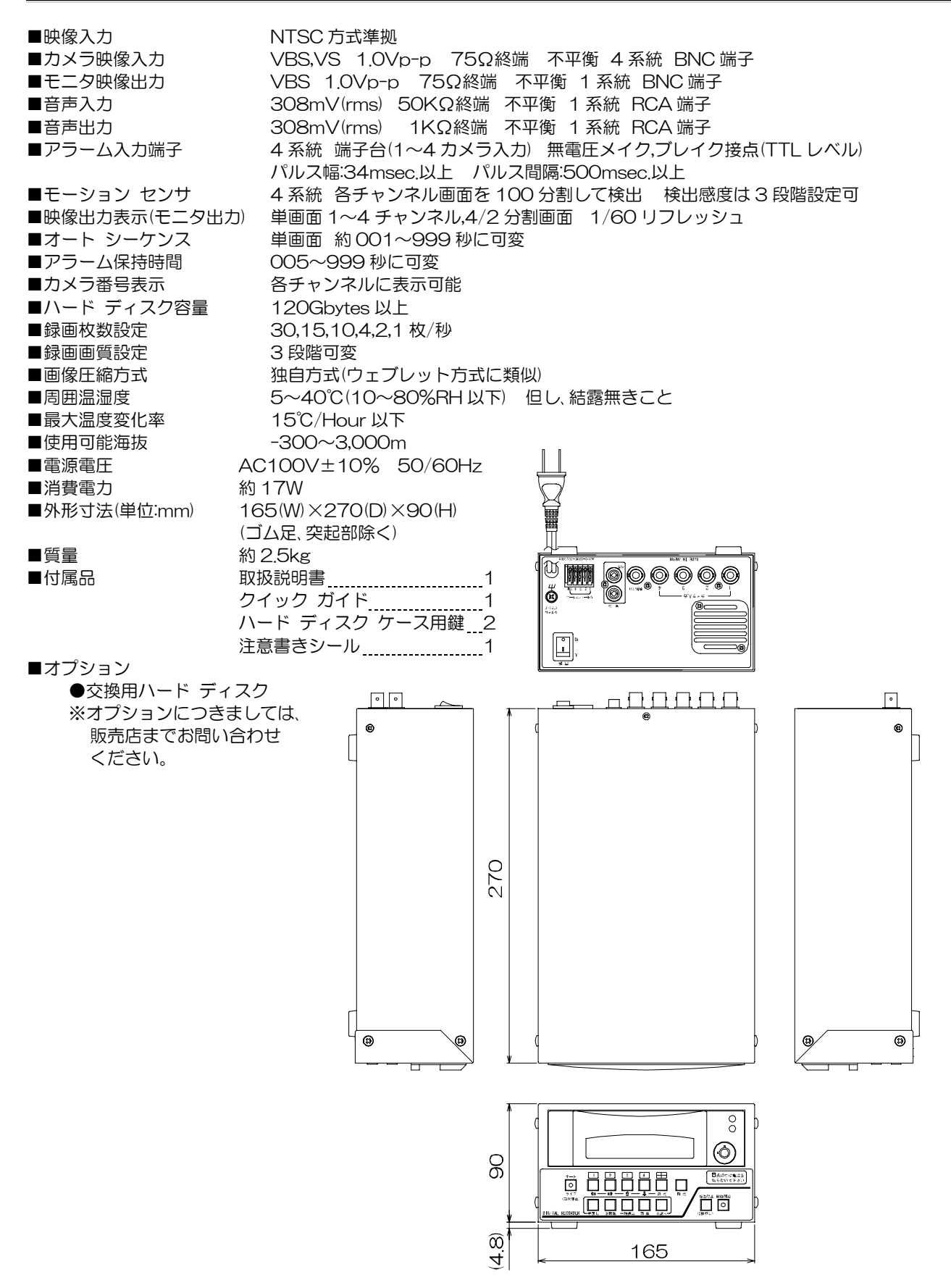

### 故障かなと思う前に…

| 症状                                     | 確認事項                                    |
|----------------------------------------|-----------------------------------------|
|                                        | ●電源ケーブルがコンセントからはずれていませんか                |
| 映像が出ない                                 | ●TV カメラからの映像信号は、入力されていますか               |
|                                        | ●モニタにモニタ出力が正しく接続されていますか                 |
| ・・・・・・・・・・・・・・・・・・・・・・・・・・・・・・・・・・・・・・ | ●TV カメラの同軸ケーブルは、正しく接続されていますか            |
| 映像にノイズが山る                              | ●TV カメラの同軸ケーブルの近くに電力線がありませんか            |
| 操作がきかない                                | ●ボタン ロック機能がはたらいていませんか                   |
|                                        | ●ハード ディスクがいっぱいになっていませんか                 |
| 録画ができない                                | ●録画枚数が正しく設定されていますか                      |
|                                        | ●設定画面が表示されていませんか                        |
|                                        | ●ケーブルの配線は、正しく接続されていますか                  |
| アラーム入力が正常に                             | ●配線ケーブルにノイズがのっていませんか                    |
| 動作しない                                  | ●スイッチ,リレー接点に 0.01~0.1 µ F のセラミック コンデンサを |
|                                        | 取り付けてありますか                              |
| 甲辛がオス                                  | ●ファン モータにゴミがたまっていませんか                   |
| 共日/ご 9 る                               | ●ハード ディスクやファン モータに寿命がきていませんか            |

#### 修理を依頼されるときは

●本機が正常に動作しないときは「安全上のご注意」、「故障かなと思う前に…」をもう一度ご覧いただき、なお異常のあるときは、お買い求めの販売店にご連絡ください。

●修理をお申し付けいただくときは、次のことをお知らせください。

品名: 4入力ハード ディスク レコーダ ADR-442 症状: 設置状態を含め、できるだけ詳細にお知らせください。

### 品質保証規定

取扱説明書の注意事項に従った使用状態で、ご使用中に発生した故障については、お買い上げの日より 1年間、無償にて修理させていただきます。

- ※本機もしくは接続機器等の不具合により録画·録音されなかった場合、記録内容の補償についてはご容 赦ください。
- ※ハード ディスクの故障等による修理の際は、記録データの再生,修復,復元等はおこなえませんので、ご 了承ください。記録内容の補償についてはご容赦ください。

#### ※保証期間内であっても、次の場合有償となる場合がございます。

①お買い上げの年月日、および販売店について証明となるものをご提示いただけない場合。 ②ご使用上の誤り、他の機器から受けた障害、または不当な修理や改造による故障および損傷。 ③お買い上げ後の移動、輸送、落下などによる故障および損傷。

④火災、地震、水害、落雷、その他天変地異のほか、公害、塩害、異常電圧などが原因となって発生した 故障および損傷。

⑤故障の原因が本機以外にあり、本機に改善を要する場合。

⑥付属品などの消耗品による交換。

#### <u>1日1回は録画状態をご確認ください</u>

連続して録画をおこなう場合は、1日1回は右上の 〇ハード ディスク アクセス表示LED(赤)が点滅しており、録画動作が正しくおこなわれていることをご確認ください。万が一LED が点滅していなかったり、モニタ画面上に"ライトェラー"等のメッセージが表示されている場合は、販売店にご相談ください。

### おことわり

本機は、その特徴上、犯罪や災害等の監視のためにご使用されるケースが考えられますが、決して犯罪や 災害の抑制、および防止器ではありません。

本機もしくは接続機器等の不具合により録画・録音されなかった場合、記録内容の補償についてはご容赦 ください。

ハード ディスクの故障等による修理の際は、記録データの再生、修復、復元等はおこなえませんので、ご了 承ください。記録内容の補償についてはご容赦ください。

また、本機のご使用方法の誤り、不当な修理や改造のほか、誘導雷サージを含む天災などの被害により 発生した事故や、人身事故、および災害、盗難事故による損害については責任を負いかねますので ご了承ください。

●電源スイッチの入/切について

ADR-442は、ハード ディスクを使用しております。電源スイッチの入/切には注意してください。 <u>ハード ディスク アクセス表示 LED(赤)およびハード ディスク電源表示 LED(緑)が点灯/点滅して</u> いるときには、ハード、ディスク、ユニットの抜き差しを、絶対におこなわないでください。 電源が不安定な場所でご使用になられる場合は、無停電電源等のご使用をおすすめいたします。

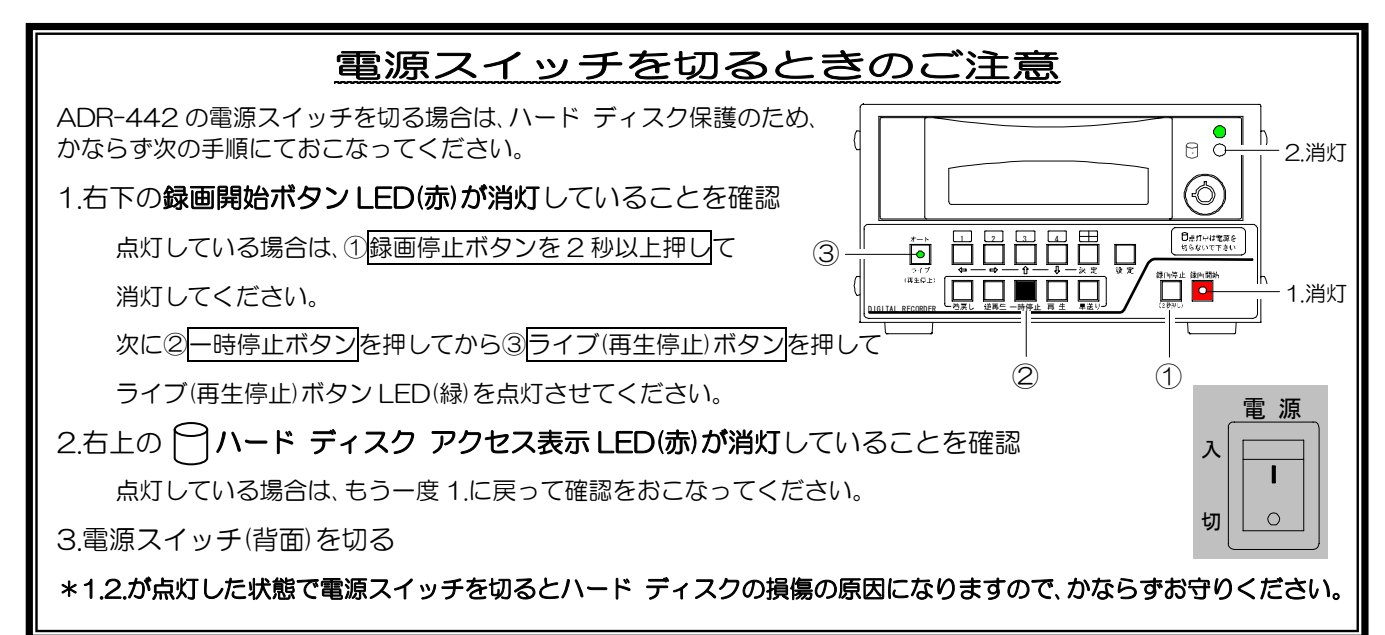

●時計用電池の保護のために…

時計用電池の保護のため、本機に定期的に通電されることをお勧めいたします。 本機の時計回路のバック アップには2次電池を使用しています。長期間通電がおこなわれないままに しておくと、この2次電池の経年劣化により、次回電源立上げ時に時計のパワー オン リセット回路が 正常に動作せず不具合を生じる場合がありますのでご注意ください。

●消耗部品の交換目安について

本機には、ファン モータやハード ディスクといった消耗部品を使用しております。 これらの消耗部品には寿命がありますので、交換目安となる参考時期を記載しております。 設置した環境や使用方法によって寿命は変わりますので、参考時期が近付きましたら、早めに交換する ことをおすすめいたします。また、交換参考時期は、保障期間ではありませんのでご注意ください。 ①ハード ディスク ドライブの交換目安時期 : 約1年 ᇦᅭᆓᇪᆷᆇᇠᄈ × . 115 O F

| マファン | モータの父授日女時期      | • | 刮る中 |
|------|-----------------|---|-----|
| ③ハード | ディスク ケースの交換目安時期 | : | 約5年 |

### <u>索引</u>

### 2

2 分割画面 · 5, 12, 37

### З

30 秒補正 ·11, 31

### 4

4 分割画面 · 5, 12, 37

### A

AC 入力ケーブル ・5 ALARM ・29, 35 Auto ・5, 13

### В

BUTTON · 29, 30

### С

CH. · 9

### D

DEFAULT SET · 8

### E

ESCAPE · 28, 30

### F

FILE · 30

### Н

H · 30, 34 HDD 残量 · 20, 37 HDD フォーマット · 21, 37

### L

L · 30, 34 LOCK · 15, 38

#### Μ

M アラームの種類・29 画質・30,34

#### Ρ

PAGE · 29, 30

### S

S · 29

#### Τ

TV カメラ台数・9

### U

UN LOCK · 15, 38

### あ

空き容量 ·20 アラーム・35 アラーム オート検索・24 アラーム ナンバー・29 アラーム数・37 アラームの種類・29 アラーム履歴・17,23,29 解除 · 19 解除後動作 ·35 入力接点 ·35 ノーマル オープン・35 ノーマル クローズ・35 パルス幅・35 保持時間 ·35 ライブ モード中のアラーム・13 録画中のアラーム・17 安全上のご注意・2 -時停止 ·25 -括消去 ·21,37 動き検出 · 18,36 位置 · 18,36 感度 · 18,36 無效 · 18, 19, 36 上書き・10,20,34 オート シーケンス・13,32 オート ボタン・4 おことわり・43 音声出力・15 音声出力端子・5 音声入力端子・5

音声録音 ·21 温度エラー ·38

### か

開(N.C) · 35 外観図 · 41 解除後動作 ·35 外部センサ・19 画質 · 30, 34 カメラ映像入力端子・5 カメラ入力・9 カメラ番号・5,14,32 赤色点滅 · 13, 32 カメラ番号パターン・14 単画面に表示・14,33 分割画面に表示・15,33 画面表示 · 5,32 カメラ番号・32 黒表示 · 12 自動切換え時間・32 単画面に表示・33 表示チャンネル・9,32 分割画面に表示・33 逆コマ送り・25 逆再生 · 25 逆スロー・25 区切り・17,35 検索 · 22, 23, 24, 29, 30 工場出荷時設定に戻す・8 故障 · 38, 42 コマ送り・25

#### さ

再生チャンネル・26 再生停止ボタン・4 再生動作の種類・25 再生動作表示 · 5,25 再生方法 ·22 再生モード 設定画面 · 26,30 ボタン機能一覧表・25 シール・6 時間 アラーム保持時間・35 検索 · 22, 29 自動切換え時間·13,32 日時設定 ·11,31 連続録画の時間区切り・35 録画時間の目安・34,40 シグナル グランド端子・5 時刻 ·11 自動切換え・13 自動切換え時間 ·13,32 ジャンプ・25 仕様 · 41 使用日数 ·37 消耗部品の交換目安・43

スキップ・13 スロー・25 製品仕様・41 接続例・7 設定画面の操作方法・28 設定項目一覧表・→ クイック ガイ ド 設定ボタン・4 前画面・35 前面部・4 その他・37 そのまま・35

### た

ダイレクト再生・22 単画面表示・12 端子台・7,37 チャンネル・9 チャンネル セレクト ボタン・4,9 注意書きシール・6 停電回数・37 データ フル・38 電源スイッチ・5 電源スイッチ 入・8,43 電源スイッチ 切・8,43 電源の切断手順・6 同時録画再生・27 特長・1

### な

日時検索再生・22,29 日時設定・11,31 入力接点・35 ノーマル オープン・35 ノーマル クローズ・35

#### ば

ハード ディスク 交換方法 · 39 ハード ディスク トレイ・4,39 録画時間の目安・40 ハード ディスク アクセス表示 LED ·4 ハード ディスク フォーマット・ 21, 37, 38 ハード ディスク電源表示 LED・4 背面部 ·5 早送り・25 日付·時刻 ·11,31 単画面に表示・31 日時設定 ·11,31 表示範囲 · 11, 31 分割画面に表示・32 表示チャンネル・9,32 表示範囲 ·31 品質保証規定 · 42 ファイル ナンバー・30 ファイル フル・38 ファイル送り・25 ファイル消去・21,37 ファイル数・20,37 ファイル戻し・25 ファイル履歴・16,23,30 ファン モータ用通風孔・5,38 フィールド録画・34 分割画面 · 12,37 分割モード・37 閉(N.O) · 35 保持時間 ·35 ボタン ロック・5, 15, 38 ロック解除方法・15 ロック方法・15

### ŧ

巻戻し・25 まもなく データ フル・38 まもなく ファイル フル・38 メッセージー覧表・38 モニタ映像出力端子・5

### 5

ライト エラー・38 ライブ ボタン・4 ライブ モードの確認方法・12 リアル タイム・12 リード エラー・38 リモート・37 リモート/アラーム信号入力端子・5, 19, 37 接続例 · 7 履歴検索再生 · 22, 23, 29, 30 レコーダ再生操作ボタン・4 レジューム機能・8 連続録画 · 17 区切り・17,35 録音 · 21, 34 録画 ·34 上書き・34 画質 · 34 録画開始ボタン・4 録画チャンネル・10,34 録画停止ボタン・4 録画の方法・16 録画枚数 · 30, 34 ロック・→ ボタン ロック ロック用キー シリンダ・4,39

|         | <sup>*</sup>    | 本体裏シールの SER. No. (製造番号)をご記入ください |     |               |   |  |
|---------|-----------------|---------------------------------|-----|---------------|---|--|
| 品名:ADK- | <b>ГНД</b> N о. |                                 |     |               |   |  |
| お客様名:   |                 |                                 |     | 取扱販売店名・住所・電話番 | 号 |  |
| ご住所 〒   |                 |                                 | 様   |               |   |  |
| TEL:    |                 |                                 |     |               |   |  |
| 保証期間    | お買い上げ<br>年      | 日月                              | 日より | 1 年間          |   |  |

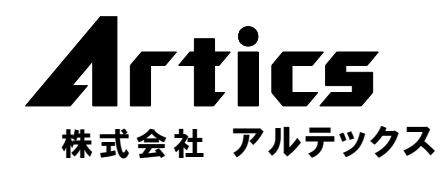

住 所 神奈川県相模原市麻満台8-22-1 営業部ダイヤルイン 042(742)2110 F A X 042(742)3631 E - M A I L info@n-artics.co.jp U R L http://www.n-artics.co.jp